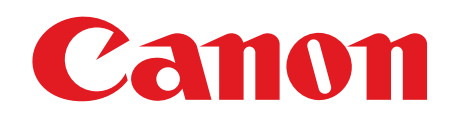

# iR1024A/iR1024F/iR1024i/ iR1024iF/iR1020/iR1020J

# Guide de démarrage rapide

Lire ce guide avant d'utiliser ce produit. Après avoir pris connaissance de son contenu, le garder à portée de main à titre de référence.

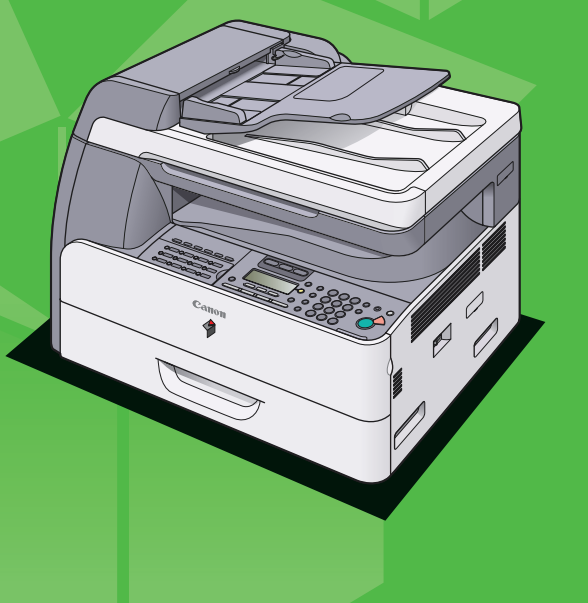

# **Configuration de la machine**

Sauf avis contraire, les illustrations reproduites dans ce manuel correspondent à l'iR1024iF lorsqu'aucun équipement optionnel n'est raccordé. En outre, les menus décrits dans ce guide sont basés sur le modèle iR1024iF.

# Avez-vous tous les éléments ?

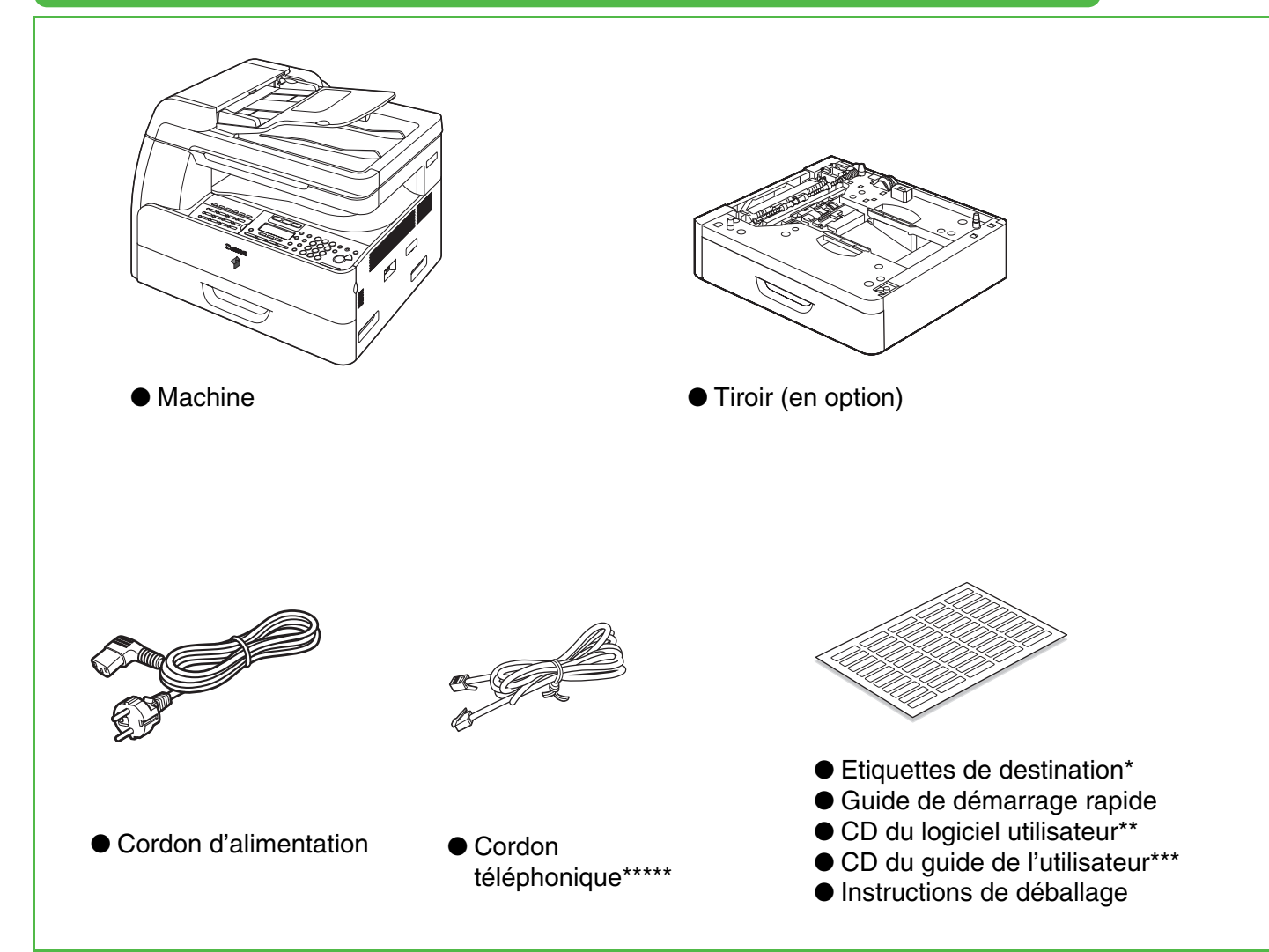

## **Opérations à effectuer avant de configurer la machine**

- Retirez les bandes de protection de la machine.
- Lorsque vous déplacez la machine, elle doit être portée par deux personnes au moins qui doivent la saisir par les poignées prévues de part et d'autre, comme illustré ci-contre.
- La forme de la machine et des fournitures peut être légèrement différente de celle illustrée dans ce guide.

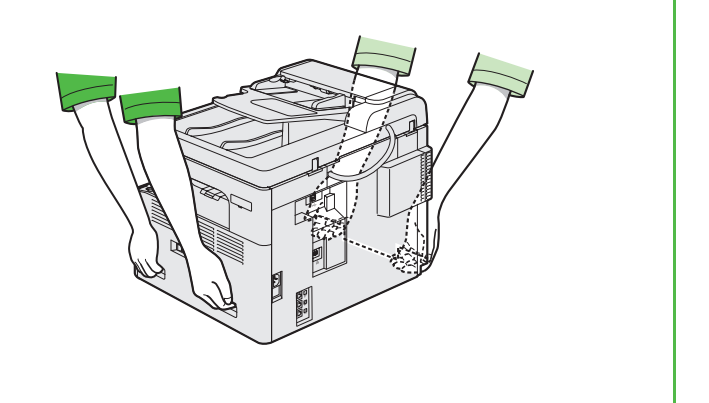

En fonction du modèle de votre machine, certains réglages risquent de ne pas être disponibles et le numéro en tête de chaque menu peut varier.

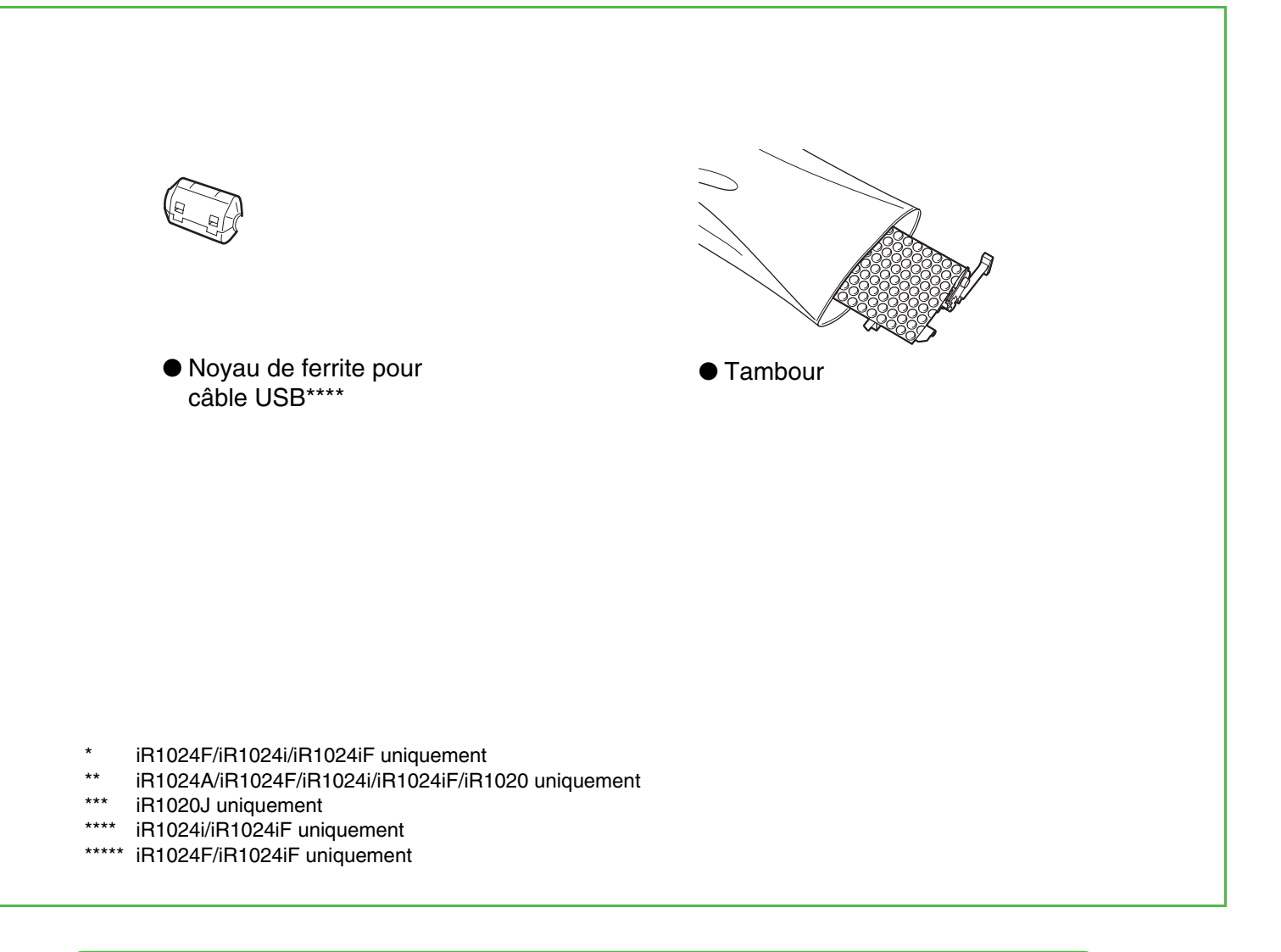

# Guides de la machine

- Guide de démarrage rapide (le présent document) : configuration de la machine et installation du logiciel
- Guide de l'utilisateur (fourni sur le CD du logiciel utilisateur)\* : fonctions de base, entretien, réglages de la machine et fiche technique
- Guide de référence (fourni sur le CD du logiciel utilisateur)\* : fonctions avancées, interface utilisateur distante et réseau, moniteur système et rapports et listes
- Guide du pilote du scanner (fourni sur le CD du logiciel utilisateur) : réglages du scanner à partir d'un ordinateur

\* Fourni sur le CD du guide de l'utilisateur de l'iR1020J

## Installation de la cartouche d'encre

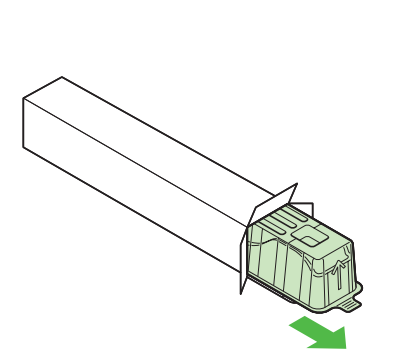

Retirez le boîtier en plastique de son carton.

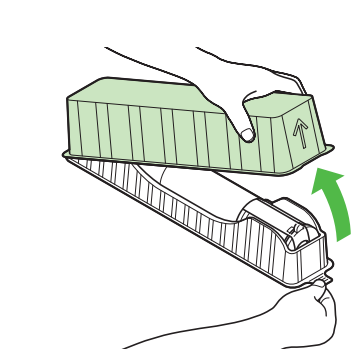

2

5

Ouvrez le boîtier et retirez la cartouche d'encre. Conservez le carton et le boîtier au cas où vous en auriez besoin ultérieurement.

4

1

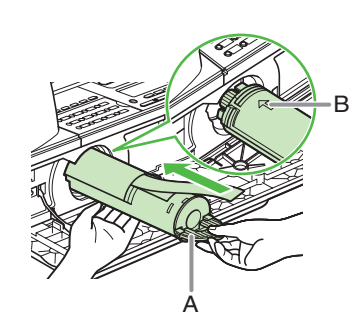

Tirez le levier de la cartouche d'encre (A) vers vous et insérez la cartouche dans la machine en dirigeant la flèche (B) vers celle-ci.

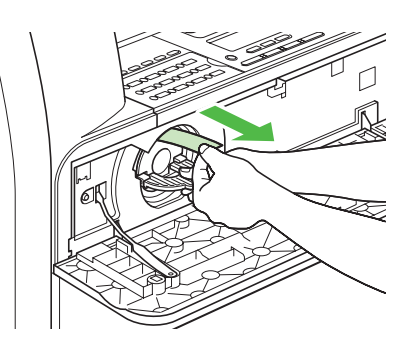

En maintenant la cartouche d'une main, retirez complètement la languette de l'autre main.

#### REMARQUE

N'extrayez pas la languette en tirant de biais.

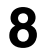

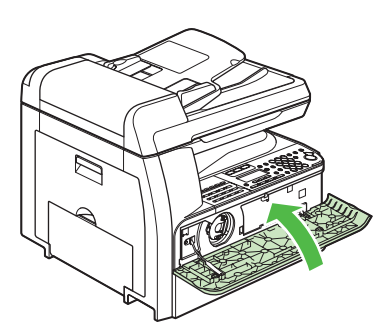

Fermez le capot avant.

### 

- Veillez à ne pas vous coincer les doigts.
- Si vous ne pouvez pas fermer le capot avant, ne forcez pas. Ouvrez le capot avant et retirez la cartouche d'encre, puis réinsérez-la dans la machine.

#### 🥟 REMARQUE

Aucune cartouche d'encre n'est fournie avec la machine.

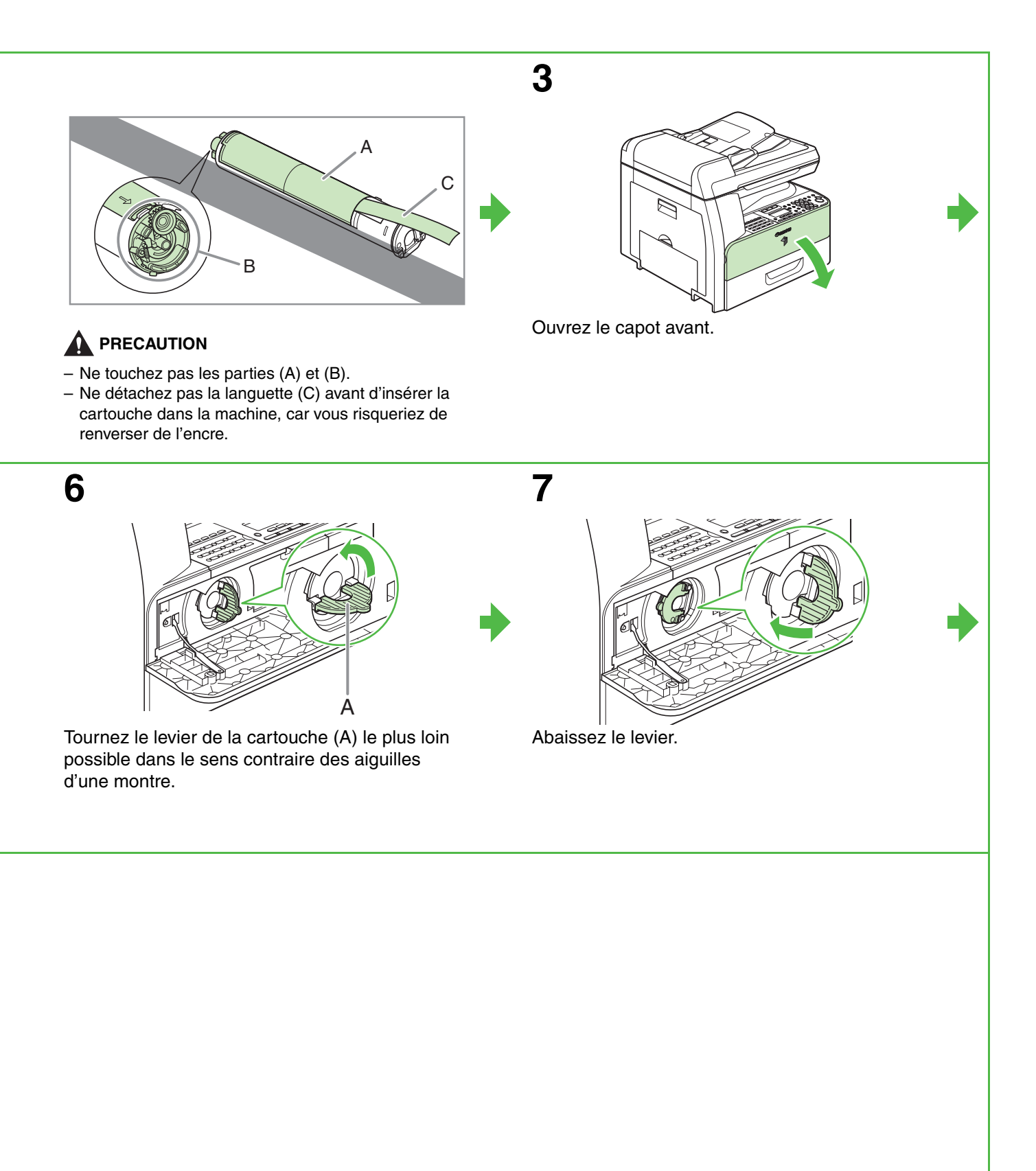

# Installation du tambour

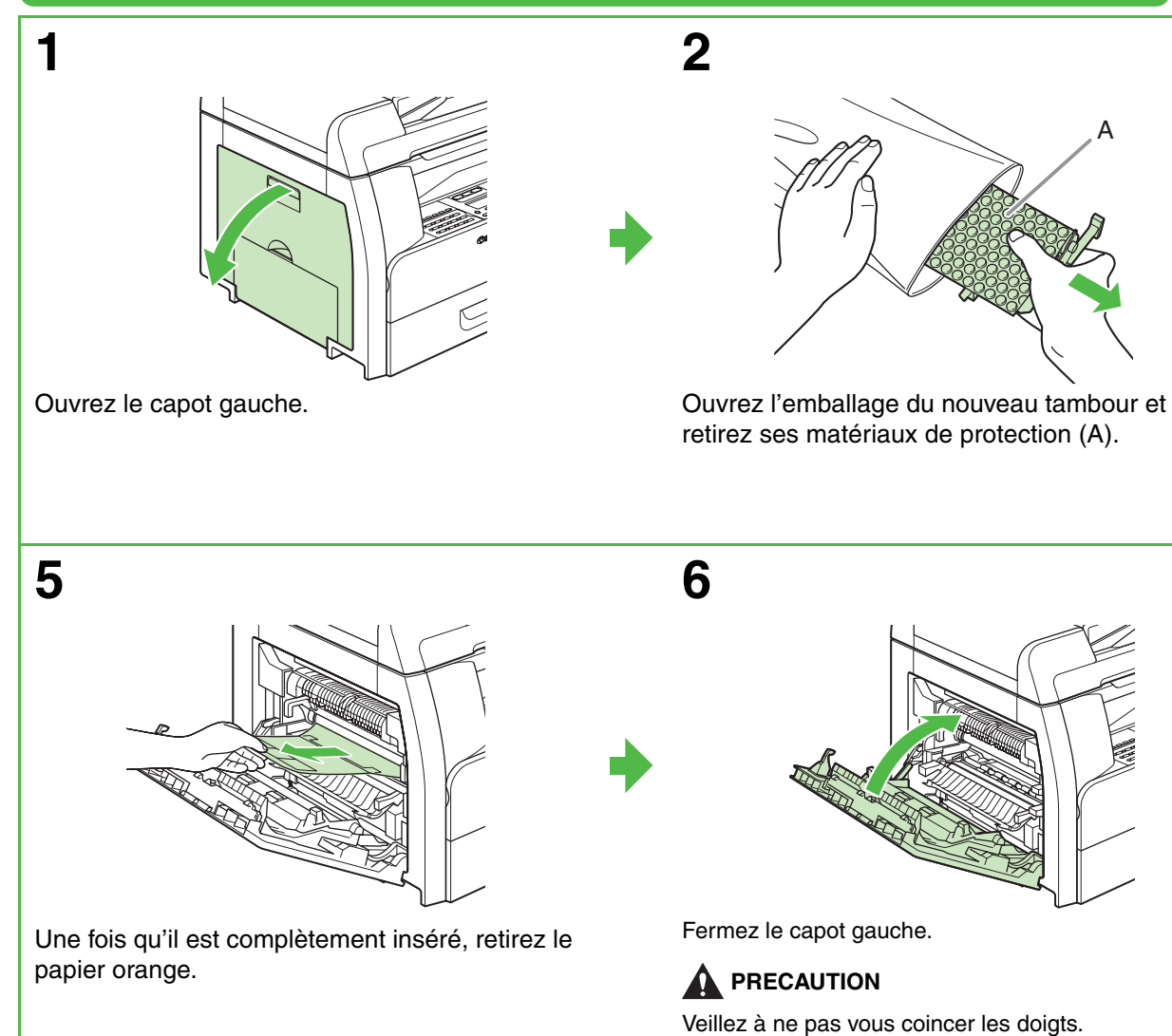

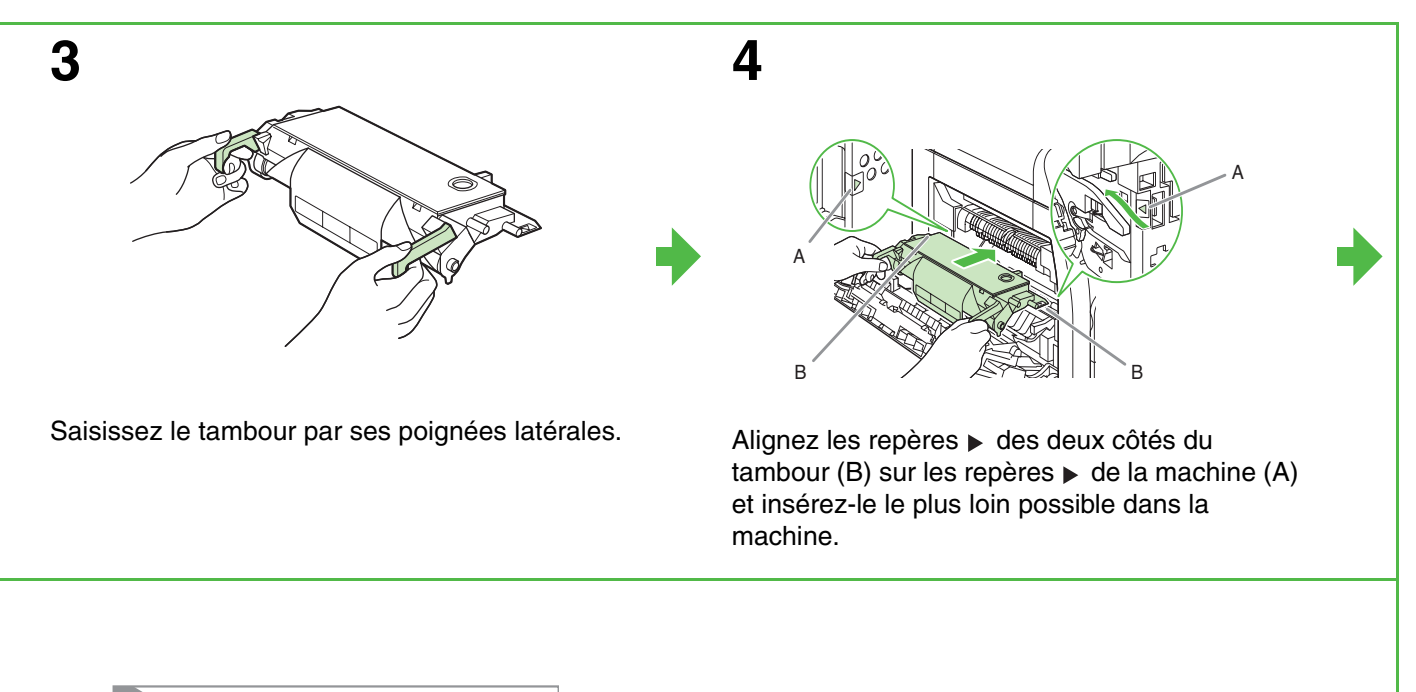

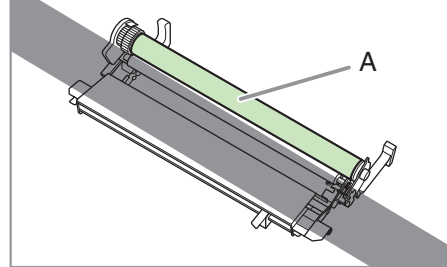

## 

Ne touchez pas la partie (A), car cela risquerait d'altérer la qualité des documents imprimés.

# Chargement du papier

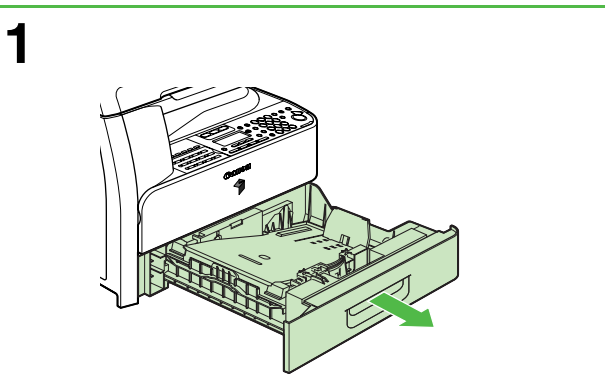

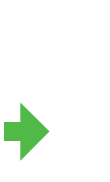

2

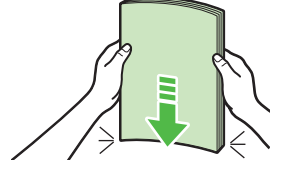

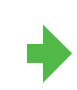

Extrayez le tiroir jusqu'à ce qu'il vienne en butée.

Taquez les bords de la pile de feuilles.

# Raccordement des cordons téléphoniques (iR1024F/iR1024iF uniquement)

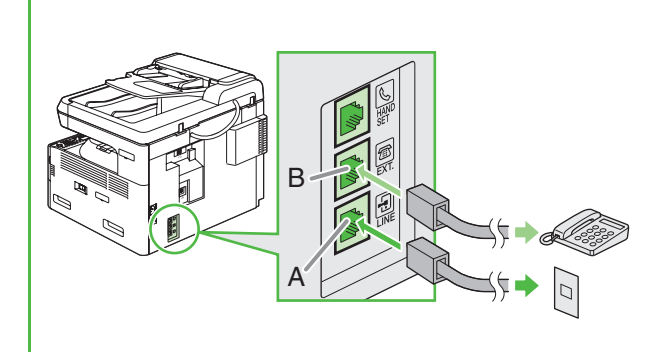

Connectez le câble téléphonique fourni à la prise de la ligne (A) et à la prise murale. Le cas échéant, raccordez votre téléphone externe à la prise du périphérique externe (B).

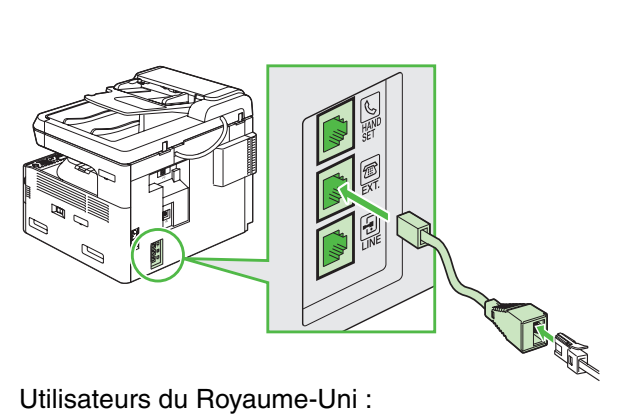

Utilisateurs du Royaume-Uni : Le cas échéant, utilisez un adaptateur B.T. disponible séparément pour raccorder un périphérique externe.

3

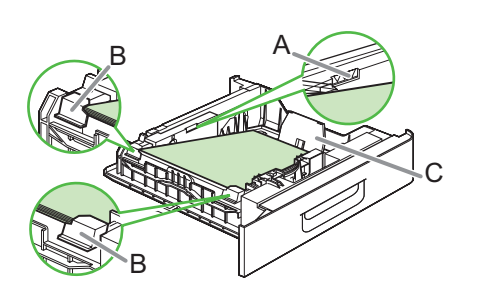

Chargez la pile de papier face à imprimer vers le haut.

#### REMARQUE

Assurez-vous que le bord arrière de la pile de feuilles touche le guide d'extrémité arrière (C), que la pile de feuilles ne dépasse pas la limite de chargement (A) et qu'elle est chargée sous les petites ailettes (B) des guides papier.

Introduisez complètement le tiroir avec précautions.

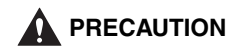

4

Veillez à ne pas vous coincer les doigts.

#### REMARQUE

Pour charger du papier dans le plateau d'alimentation, voir le chapitre 3, « Supports d'impression », du Guide de l'utilisateur.

## Raccordez le cordon d'alimentation, mettez la machine sous tension

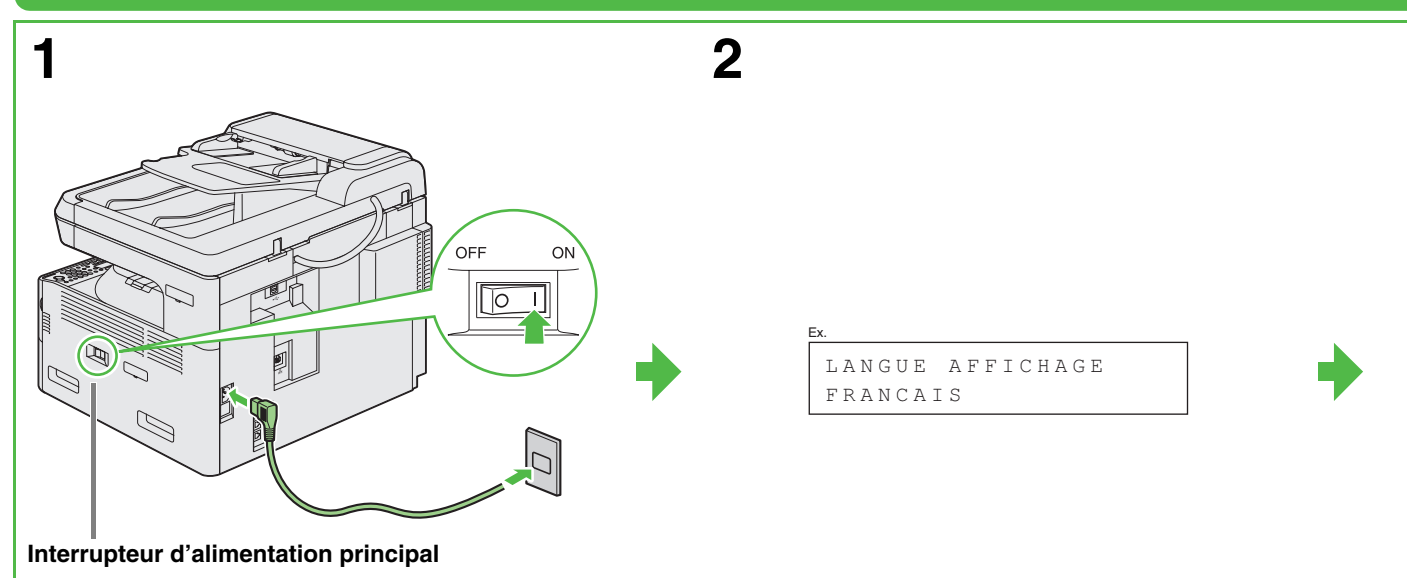

Raccordez le cordon d'alimentation fourni à la prise arrière et à la prise murale, puis appuyez sur le côté [I] de l'interrupteur d'alimentation principal (MARCHE).

Si le message <LANGUE AFFICHAGE> s'affiche, appuyez sur [ $\neg$  ] ou [+ ] pour sélectionner la langue d'affichage, puis appuyez sur [OK].

#### Que faites-vous si...?

- <FERMER PORTE/PORTE AVANT OU GCHE> s'affiche : Assurez-vous que le capot avant ou gauche est correctement fermé. (Voir la section « Installation de la cartouche d'encre », p. 3 ou « Installation du tambour », p. 5.)
- <PLUS D'ENCRE/CHANGER L'ENCRE> s'affiche : Assurez-vous que la cartouche d'encre est installée correctement. (Voir la section « Installation de la cartouche d'encre », p. 3.)
- <TAMBOUR ABSENT/INSERER LE TAMBOUR> s'affiche : Assurez-vous que le tambour est installé correctement. (Voir la section « Installation du tambour », p. 5.)
- <METTRE DU PAPIER> s'affiche : Vérifiez que vous avez correctement chargé du papier dans le tiroir. (Voir la section « Chargement du papier », p. 7.)

### 

Si le message <CHOIX DU PAYS> s'affiche, appuyez sur [◀━] ou [✦►] pour sélectionner un pays, puis appuyez sur [OK]. La machine passe en mode attente.

## 

Ce produit émet un flux magnétique de faible intensité. En cas d'anomalie, éloignez-vous de la machine et consultez un médecin.

#### REMARQUE

- Pendant les orages, débranchez le cordon d'alimentation de la prise de courant. (Remarquez que les documents enregistrés dans la mémoire de la machine sont supprimés lorsque vous débranchez le cordon d'alimentation.)
- Lorsque vous débranchez la machine, attendez au moins cinq secondes avant de la rebrancher.
- Ne branchez pas la machine dans une alimentation ininterrompue en courant (AIC).

# Définition de la date et de l'heure

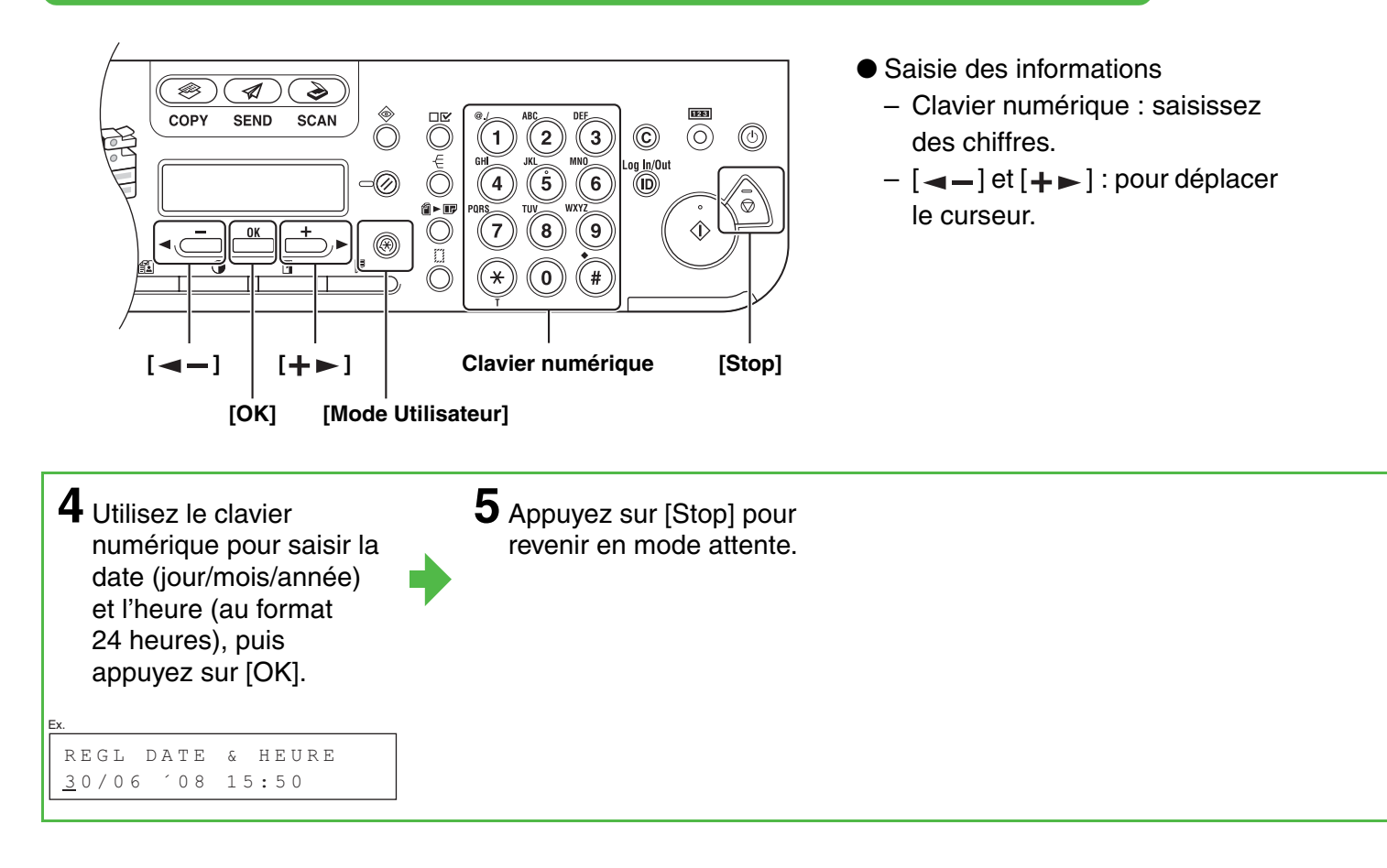

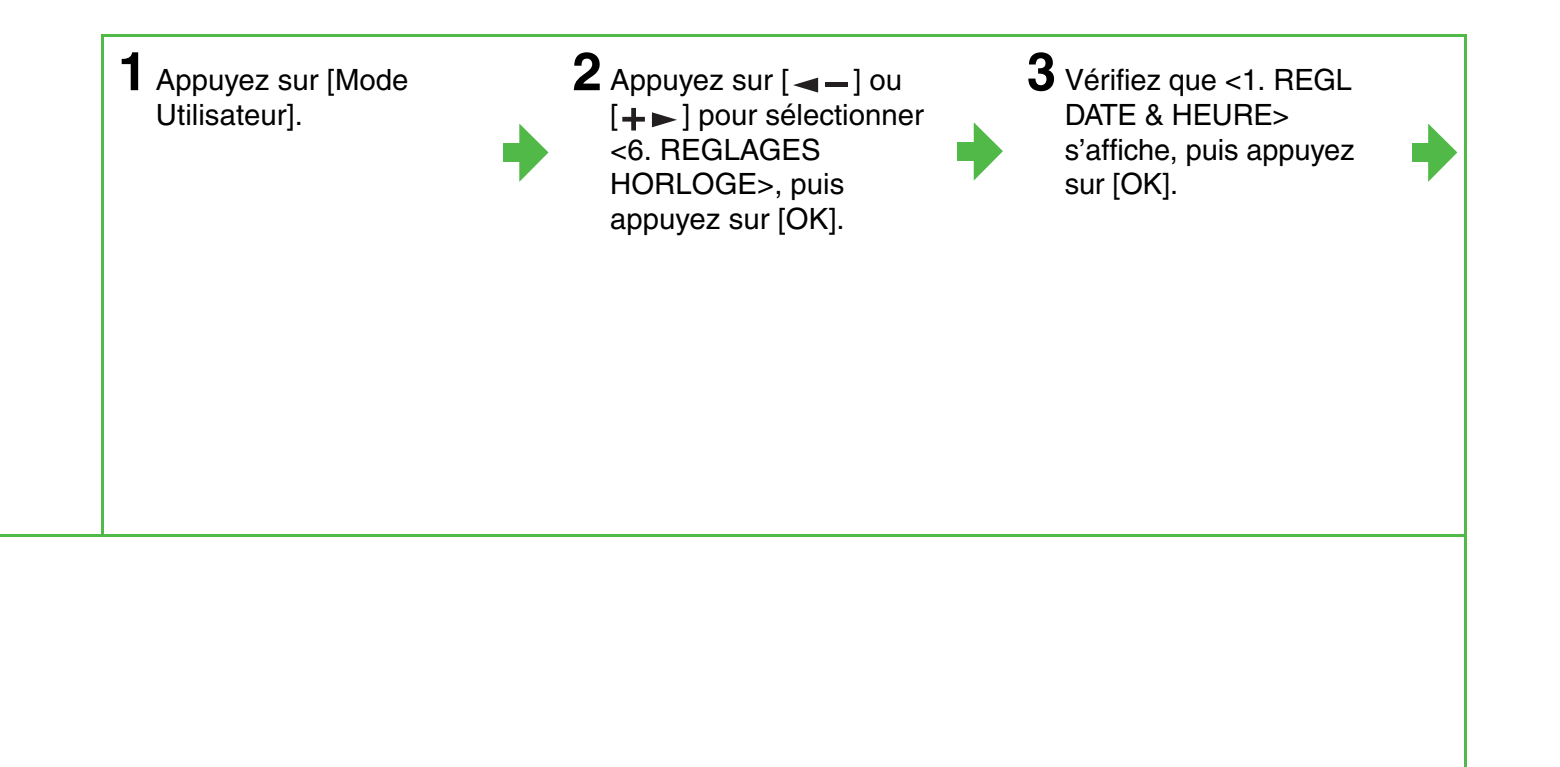

# Instructions relatives à la saisie d'informations

Les informations relatives à l'expéditeur que vous enregistrez dans la machine s'affichent dans l'en-tête de chaque page reçue par votre destinataire.

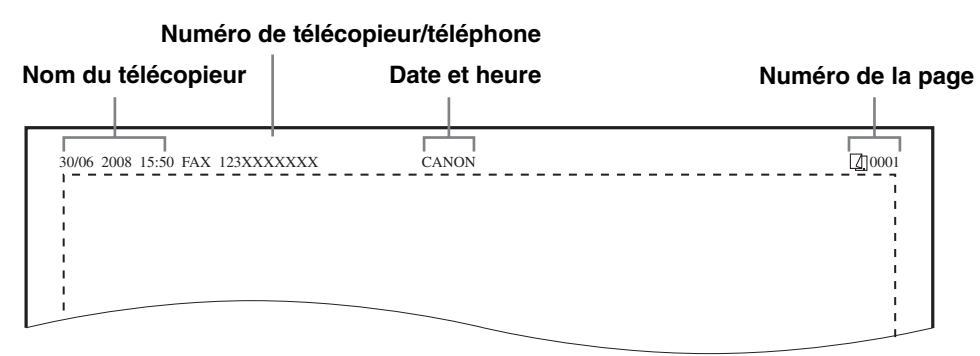

#### REMARQUE

Avant d'envoyer une télécopie, vous DEVEZ enregistrer dans la machine votre numéro de télécopieur, le nom de votre machine, ainsi que la date et l'heure actuelles.

## Saisie des informations

Utilisez les touches suivantes pour saisir des informations dans la machine.

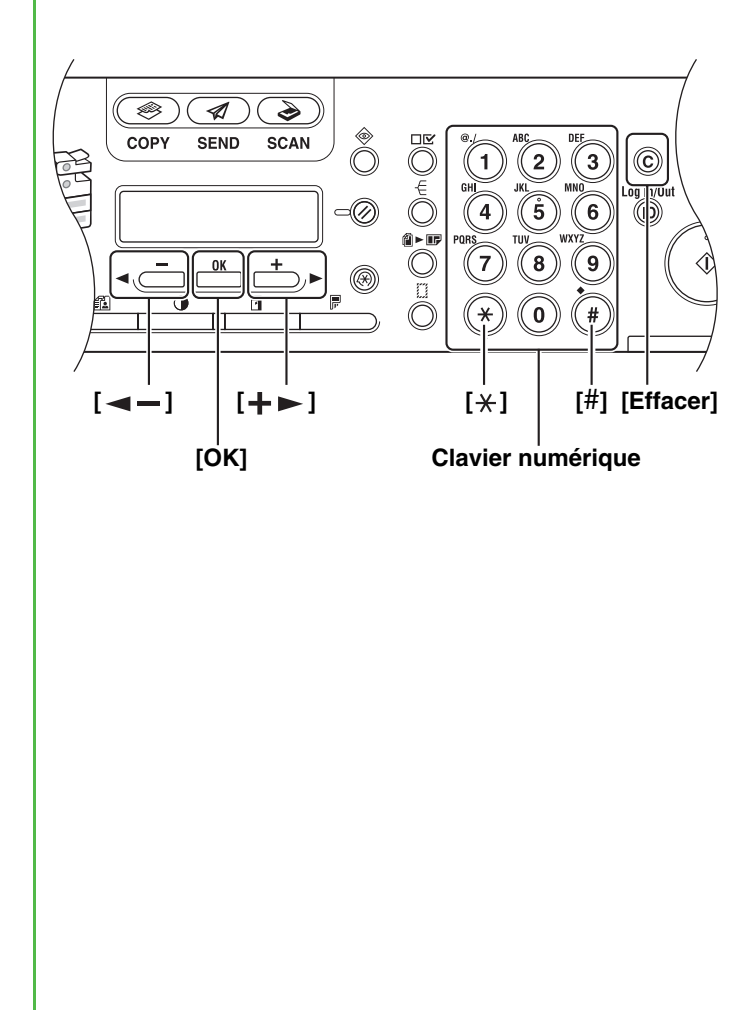

- Utilisez le clavier numérique pour saisir les caractères. Appuyez à plusieurs reprises sur la touche numérique jusqu'à ce que le caractère souhaité s'affiche.
- Appuyez sur [#] pour saisir des symboles.
- Appuyez sur [\*] pour basculer entre les modes de saisie suivants :
  - [:A] : mode Lettres (majuscules)
  - [:a] : mode Lettres (minuscules)
  - [:1] : mode Chiffres
- Appuyez sur [+ ► ] pour déplacer le curseur vers la droite.
- Appuyez sur [Effacer] ou [◄–] pour supprimer le caractère situé à gauche du curseur. Maintenez la touche [Effacer] enfoncée pour effacer toute la saisie. Quand vous appuyez sur [◄–] et [Effacer] pour saisir le nom de l'appareil, le curseur se déplace vers la gauche et supprime le caractère qui occupe cette position.
- Appuyez sur [OK] pour confirmer la saisie.

| ······           |                            |          |    |  |  |  |
|------------------|----------------------------|----------|----|--|--|--|
|                  | :A                         | :a       | :1 |  |  |  |
| [1]              | @/                         | @/       | 1  |  |  |  |
| [2]              | AÀÂBCÇ                     | aàâbcç   | 2  |  |  |  |
| [3]              | DEËÉÈÊF                    | deëéèêf  | 3  |  |  |  |
| [4]              | GHIÏÎ                      | ghiïî    | 4  |  |  |  |
| [5]              | JKL                        | jkl      | 5  |  |  |  |
| [6]              | MNOÔ                       | mnoô     | 6  |  |  |  |
| [7]              | PQRS                       | pqrs     | 7  |  |  |  |
| [8]              | ΤՍÜÙÛV                     | tuüùûv   | 8  |  |  |  |
| [9]              | WXYZ                       | wxyz     | 9  |  |  |  |
| [0]              |                            |          | 0  |  |  |  |
| [ <del>X</del> ] | A: *                       | →:a>:1 ) |    |  |  |  |
| [#]              | <b>*</b> #!",;:^`_=/ '?\$@ |          |    |  |  |  |

Vous pouvez saisir les caractères suivants dans chaque mode de saisie :

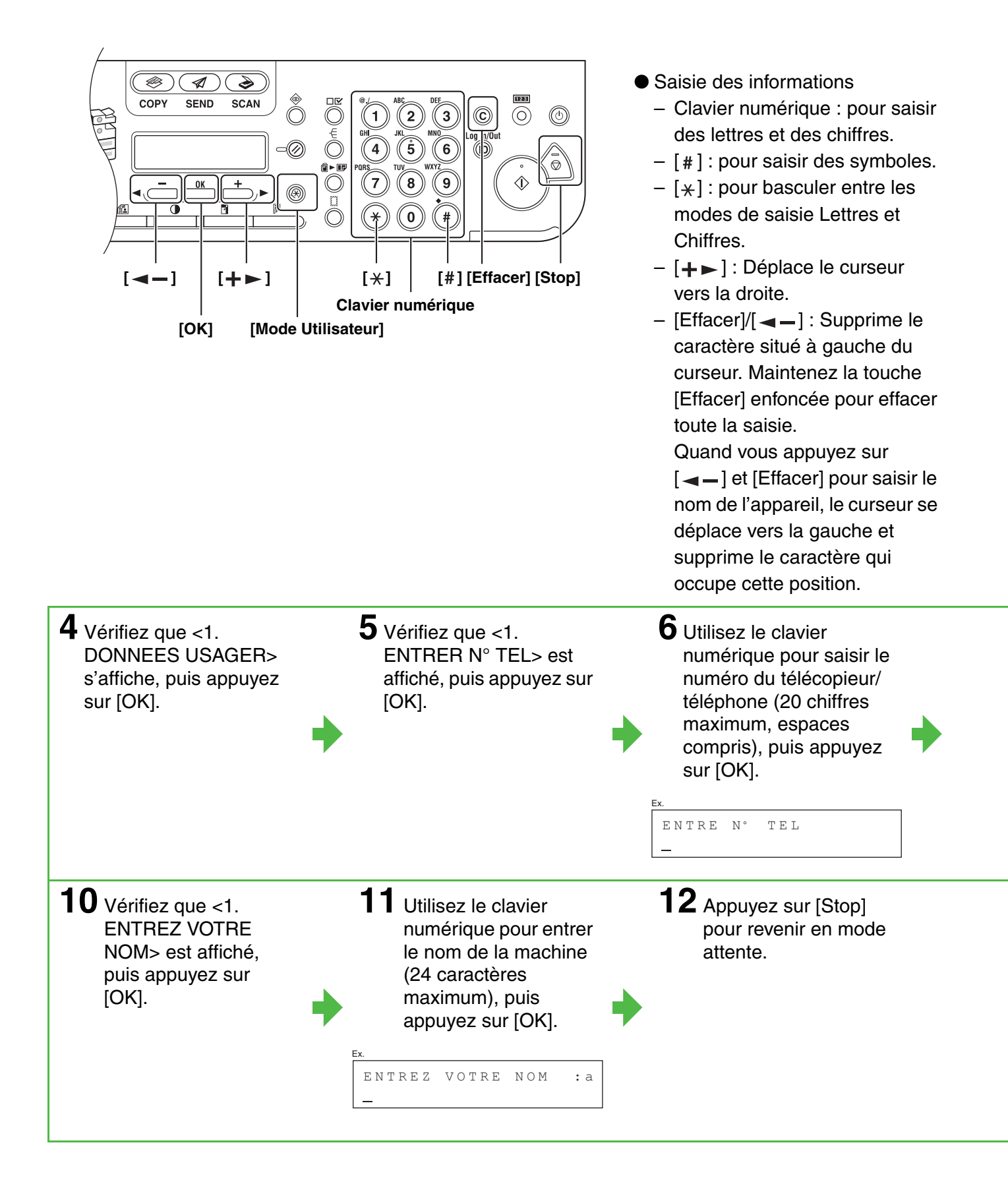

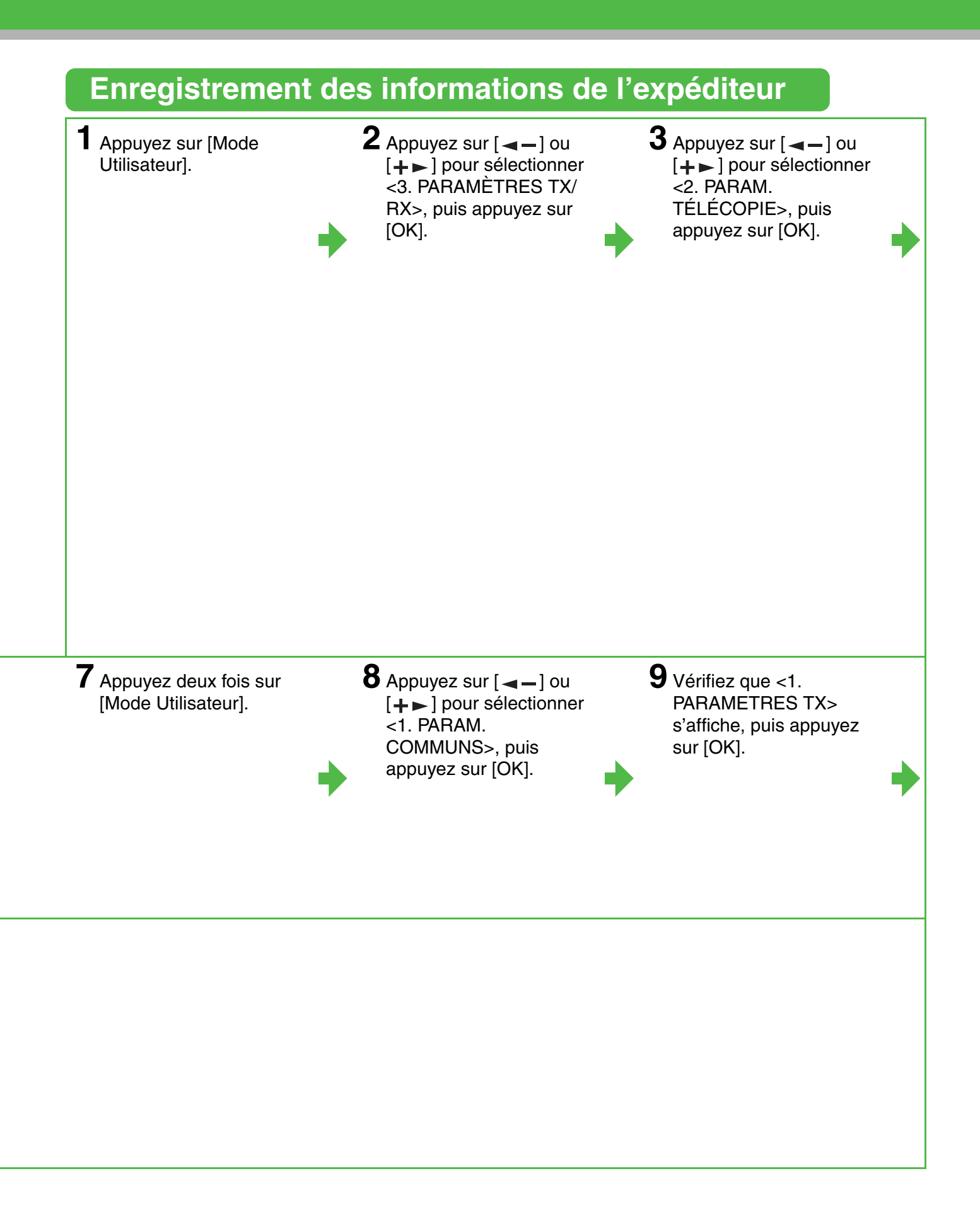

### 

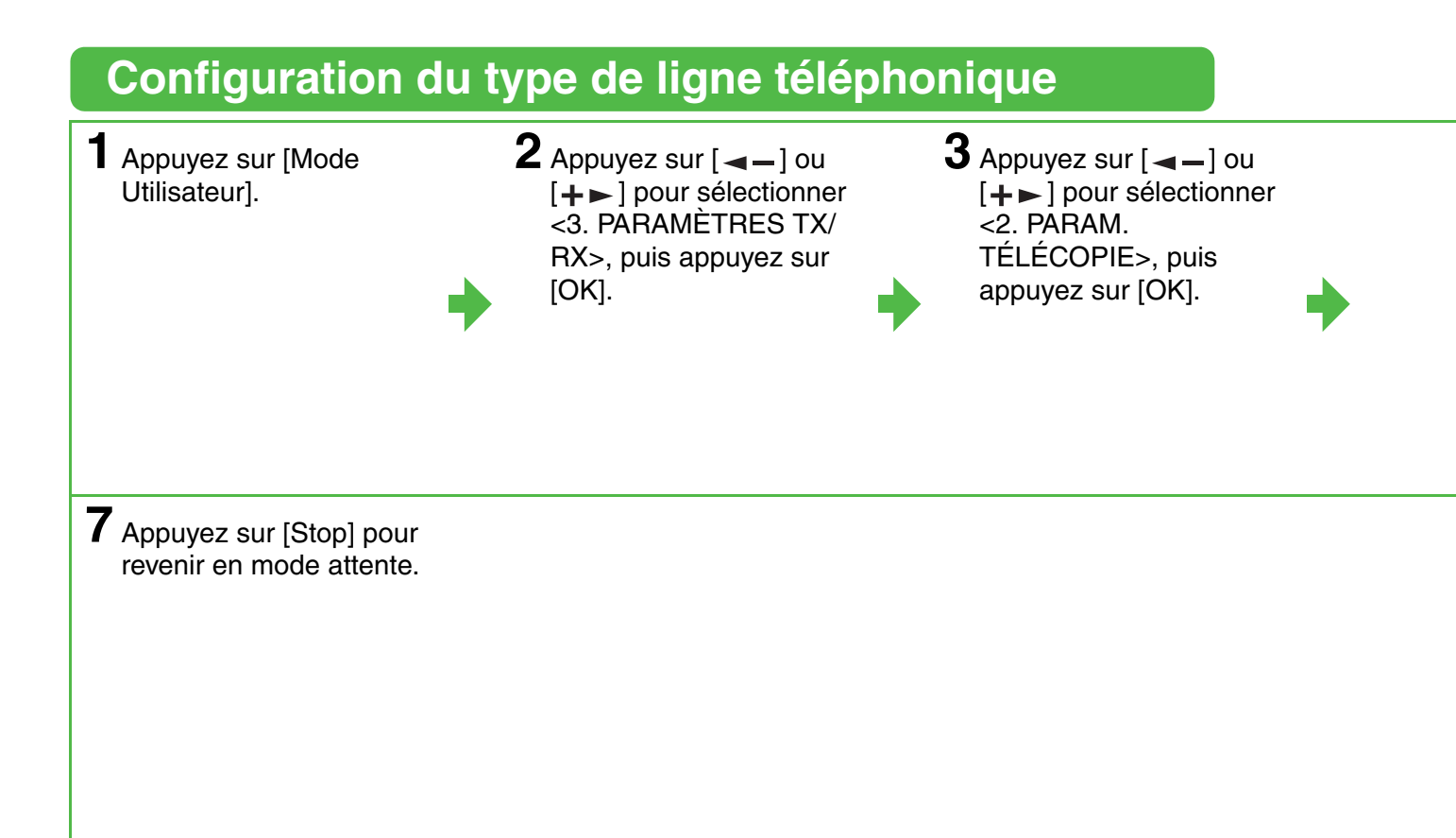

**4** Vérifiez que <1. DONNEES USAGER> s'affiche, puis appuyez sur [OK]. 5 Appuyez sur [◄–] ou [+►] pour sélectionner <2. TONAL./ IMPULSIONS>, puis appuyez sur [OK]. 6 Appuyez sur [◄–] ou [+►] pour sélectionner le type de ligne téléphonique, puis appuyez sur [OK].

<TONALITES> : composition à tonalité (par défaut). <IMPULSIONS> : composition à impulsion

# Configuration de la machine pour recevoir des télécopies

# Sélection du mode de réception adapté à vos besoins

Conformez-vous au graphique ci-dessous pour déterminer le mode de réception adapté à vos besoins.

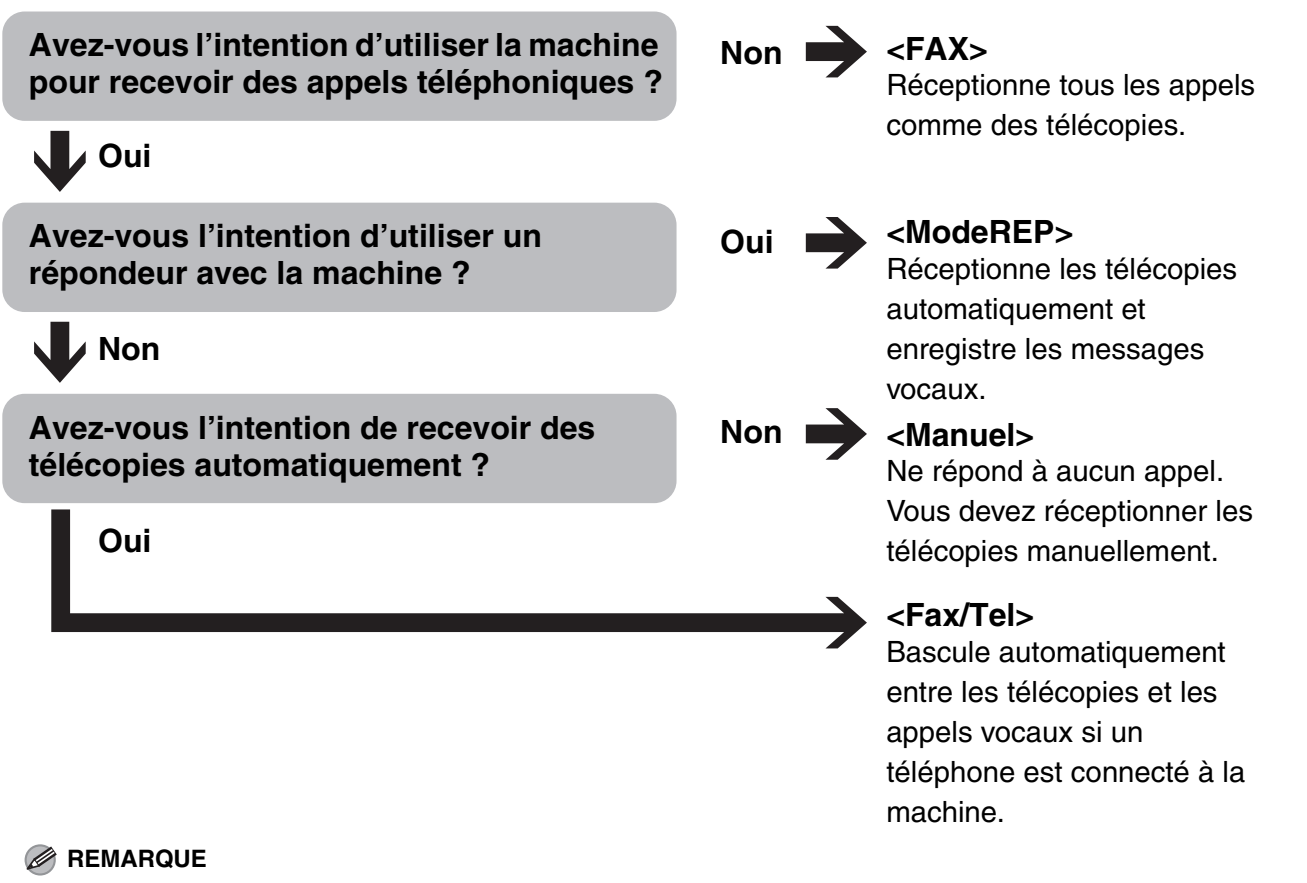

- Le répondeur doit être raccordé directement à la machine pour que le mode <ModeREP> fonctionne.
- Un téléphone externe doit être connecté à la machine pour permettre l'utilisation de <Fax/Tel> ou de <Manuel>.
- La messagerie vocale n'est pas prise en charge par le mode <ModeREP>.

# (iR1024F/iR1024iF uniquement)

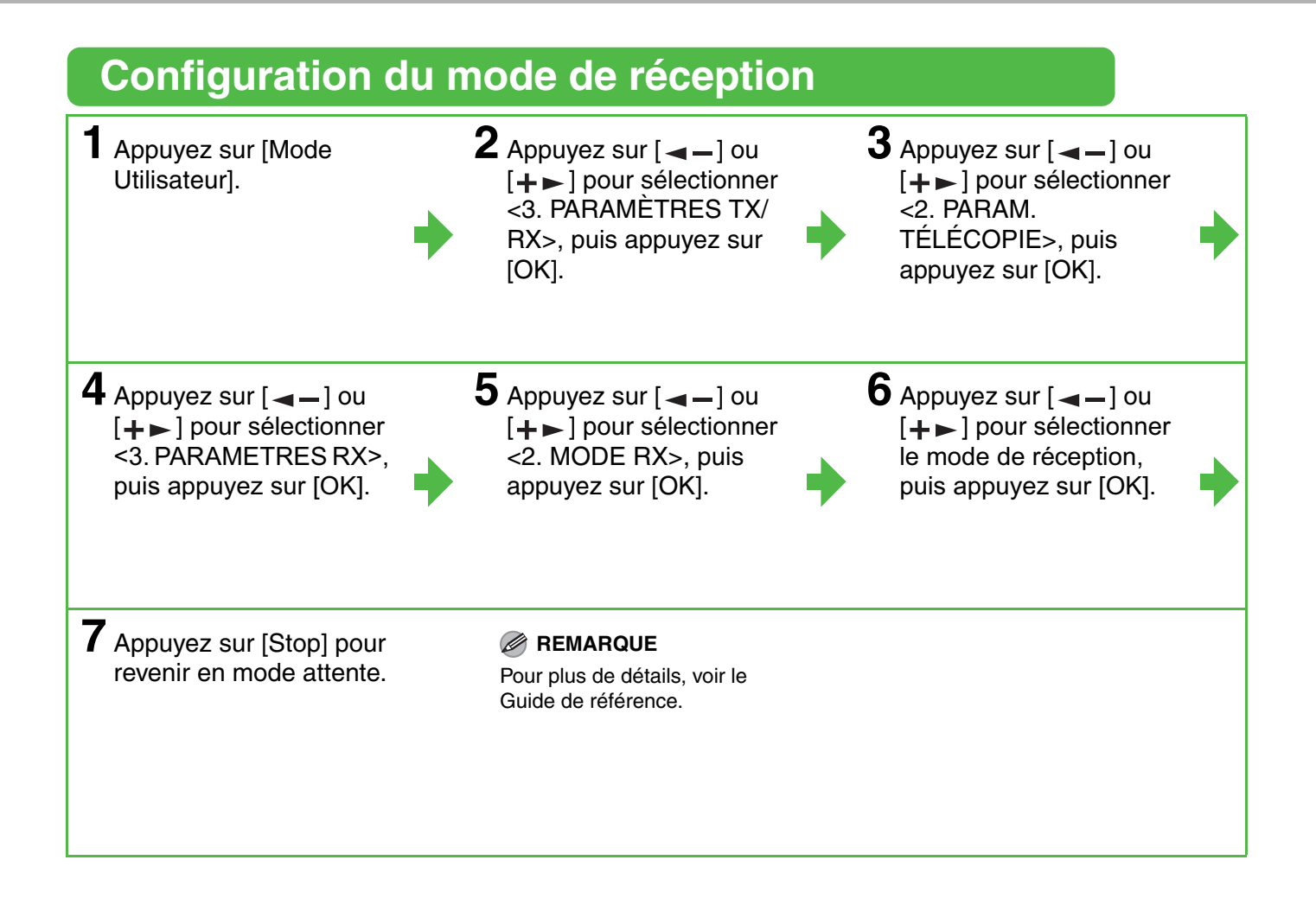

# Configuration de la machine pour une utilisation en réseau

# Connexion de la machine à un réseau

Cette machine est dotée d'un connecteur USB et d'un connecteur de réseau local. Si la machine est raccordée à un réseau à l'aide d'un câble de réseau local, vous pouvez l'utiliser comme imprimante réseau, ou employer des fonctions telles que la fonction I-Fax qui permet d'envoyer et de recevoir des télécopies via Internet.

#### REMARQUE

- Aucun câble réseau n'est fourni avec cette machine.
- Vous pouvez utiliser l'iR1024A/iR1024F/iR1020 dans un environnement réseau si la carte réseau en option est installée.

# Spécification de l'adresse IP

Vous devez spécifier une adresse IP pour activer la communication entre la machine et l'ordinateur.

#### REMARQUE

- Avant d'exécuter la procédure suivante, vérifiez que la machine est sous tension et connectée à un réseau.
- Cette machine est configurée par défaut pour obtenir automatiquement une adresse IP à l'aide de DHCP. Si votre serveur réseau ou votre routeur est configuré pour fournir une adresse DHCP, il vous suffit de raccorder un câble réseau et de mettre la machine sous tension. La machine obtient automatiquement une adresse IP.
- Cette machine prend également en charge les adresses IP automatiques utilisant les protocoles BOOTP et RARP. Si vous utilisez ces protocoles, sélectionnez <OUI> à l'étape 6 des procédures suivantes, puis spécifiez les paramètres <2. BOOTP> ou <3. RARP>.

# (iR1024i/iR1024iF uniquement)

Raccordez un câble de réseau local à paire torsadée de Catégorie 5 ou supérieure au port 10Base-T/100Base-TX situé au dos de la machine. Connectez l'autre extrémité du câble à un routeur réseau ou à un concentrateur.

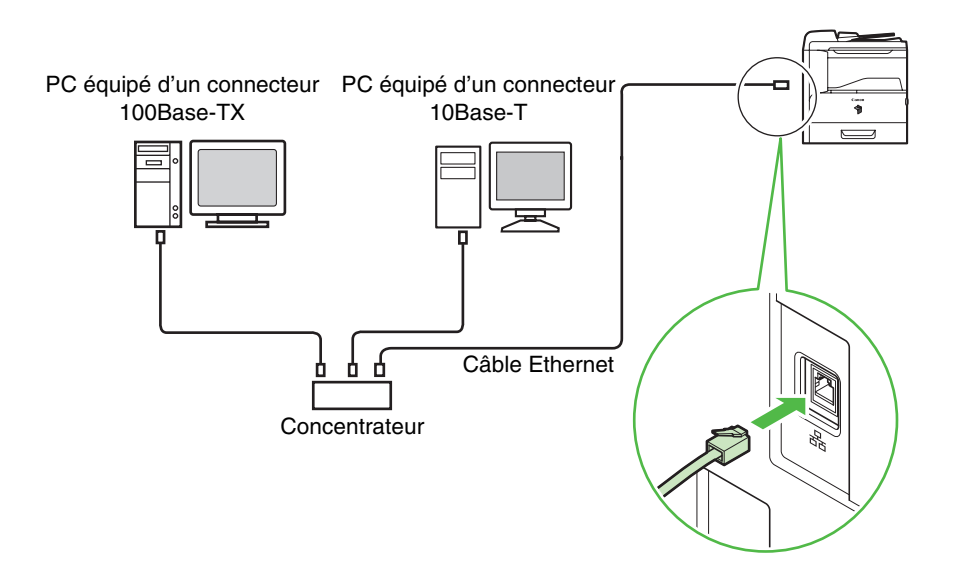

#### REMARQUE

Si vous utilisez la machine comme imprimante locale, raccordez-la directement à un ordinateur à l'aide d'un câble USB. (Voir la section « Installation/désinstallation du logiciel (iR1024A/iR1024F/iR1024i/iR1024iF/iR1020 uniquement) », p. 25.)

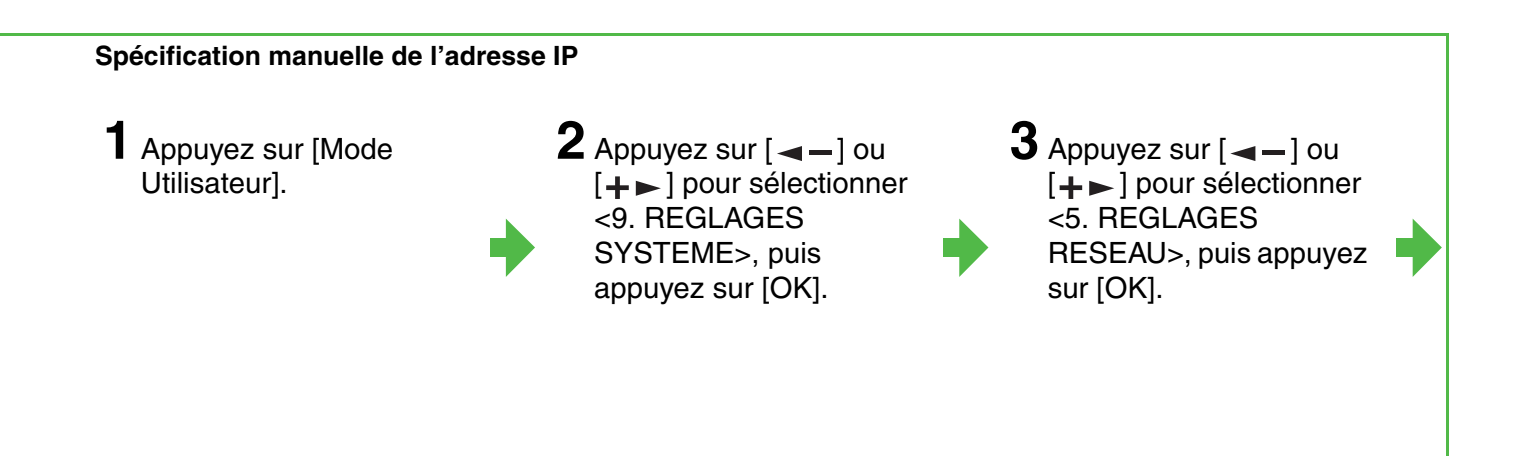

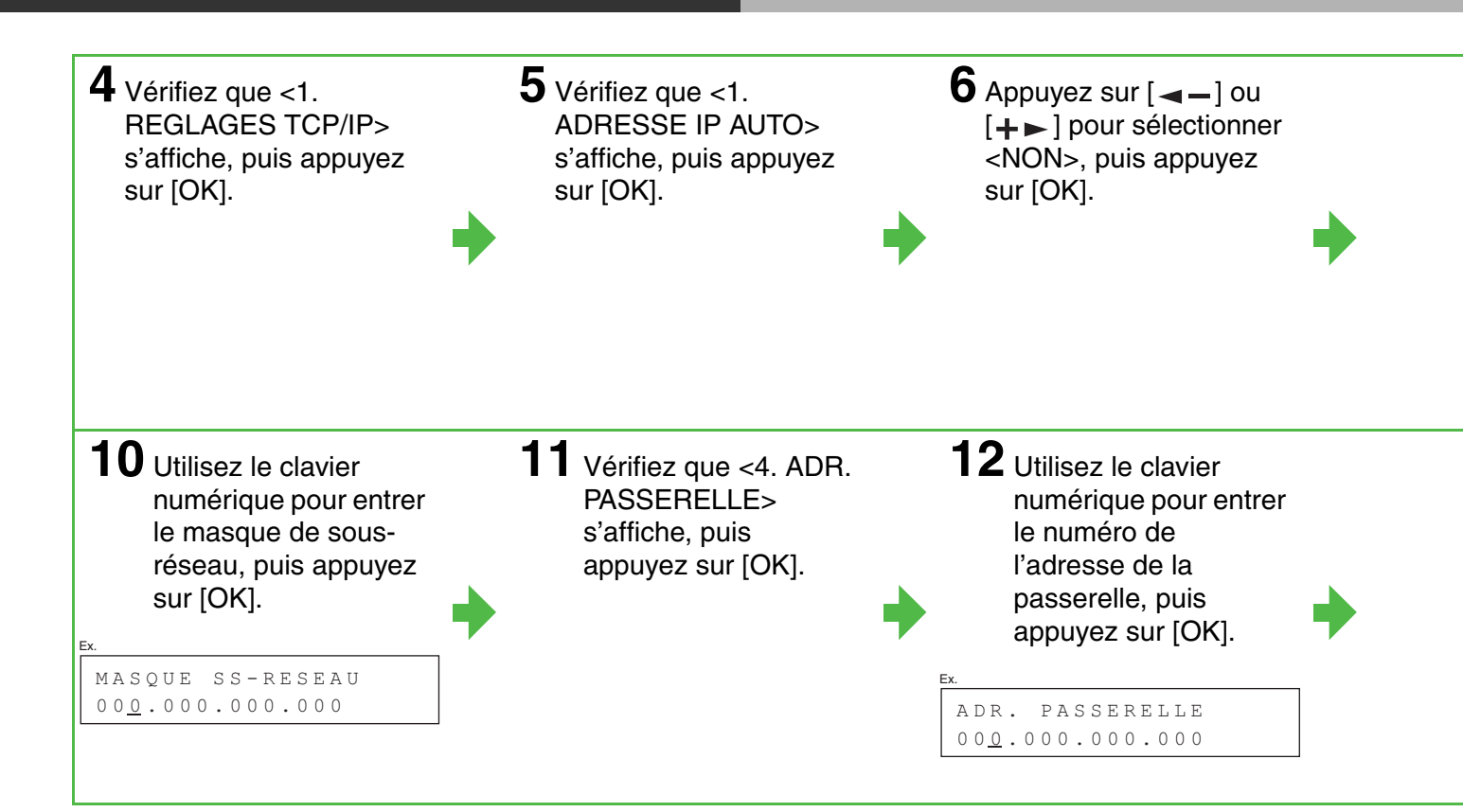

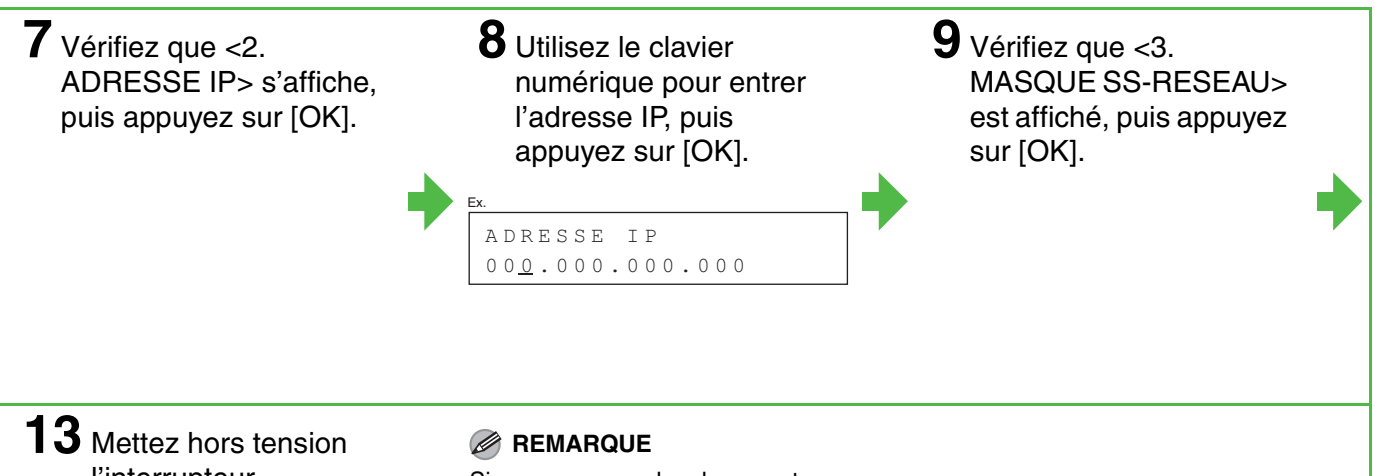

Mettez hors tension l'interrupteur d'alimentation principal situé sur le côté droit de la machine, puis mettezle à nouveau sous tension pour redémarrer la machine.

Si vous envoyez des documents par courrier électronique et par I-Fax, définissez également les paramètres E-MAIL/I-FAX. (Voir le chapitre 3, « Réseau », du Guide de référence.)

# Procédure d'installation

Pour installer les pilotes de l'imprimante, du télécopieur et du scanner, procédez comme suit. Une fois ces pilotes installés, vous pouvez imprimer et envoyer des télécopies à partir de votre ordinateur, ainsi que lire des documents sur celui-ci. Il existe deux types de pilotes d'imprimante : PCL et UFRII LT.

- PCL : il s'agit du pilote d'imprimante PCL de Hewlett-Packard qui comprend les pilotes PCL5c, PCL5e et PCL6. Le pilote d'imprimante PCL5c est destiné aux imprimantes couleur, alors que les pilotes d'imprimante PCL5e et PCL6 sont destinés aux imprimantes monochromes. Le pilote PCL6 est une version avancée du pilote PCL5e qui offre une qualité d'impression et une vitesse supérieures. Cette machine prend en charge les pilotes d'imprimante PCL5e et PCL6.
- UFRII LT : il s'agit du pilote d'imprimante UFRII LT de Canon. Grâce à lui, les tâches de traitement des données habituellement exécutées dans l'imprimante sont correctement réparties entre le PC hôte et l'imprimante afin de réduire considérablement le temps d'impression général. La charge de travail peut être déléguée en fonction des données de sortie, ce qui permet d'augmenter fortement la vitesse par le biais de l'optimisation.

### **Avant l'installation :**

- Ne connectez pas le câble USB avant d'avoir installé le logiciel. Si vous raccordez le câble USB avant d'installer le logiciel et si l'écran de l'Assistant Ajout de nouveau matériel détecté s'affiche, cliquez sur [Annuler].
- Les procédures suivantes sont expliquées au moyen d'exemples d'écrans issus de Windows XP Professionnel.
- Connectez-vous en tant qu'Administrateur pour installer le logiciel.
- Veillez à ce que la machine soit mise sous tension avant de connecter le câble USB.
- Sur l'écran de chacune des étapes, cliquez sur le bouton entouré d'un cercle pour continuer.
- Aucun câble USB n'est fourni avec cette machine.

#### **Configuration requise**

#### Microsoft Windows 2000

Processeur : Intel Pentium/133 MHz ou supérieur Mémoire : 128 Mo minimum

#### Microsoft Windows XP

4

Processeur : Intel Pentium/Celeron 300 MHz ou supérieur Mémoire : 128 Mo minimum

Si l'écran Installation par CD-ROM ne s'affiche pas, cliquez sur [Démarrer] dans la barre des tâches de Windows, puis cliquez sur [Poste de travail].

Pour Windows Vista, cliquez sur [Démarrer] dans la barre des tâches de Windows, puis cliquez sur [Poste de travail]. Pour Windows 2000/Server 2003, cliquez deux fois sur [Poste de travail] sur le bureau Windows.

Ouvrez l'icône du CD-ROM, puis cliquez deux fois sur le dossier [MInst] ([MInst.exe]).

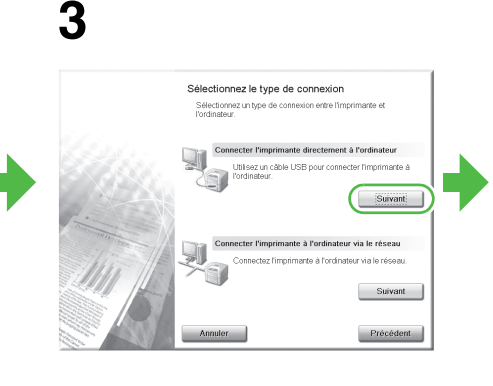

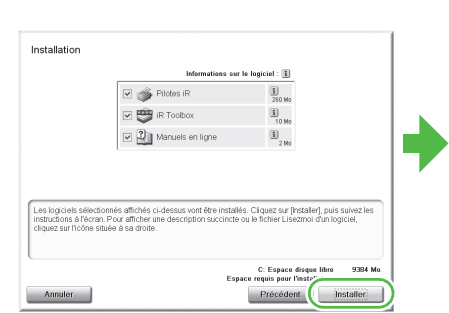

#### REMARQUE

- Le pilote d'imprimante PCL est disponible en option pour l'iR1024A/iR1024F/iR1020. Vous pouvez l'utiliser si le kit PCL en option est installé.
- Le pilote de télécopieur est disponible uniquement pour l'iR1024F/iR1024iF.
- Le pilote de scanner est disponible uniquement par l'intermédiaire d'une connexion USB.
- Vous pouvez utiliser l'iR1024A/iR1024F/iR1020 comme imprimante réseau si la carte réseau en option est installée.

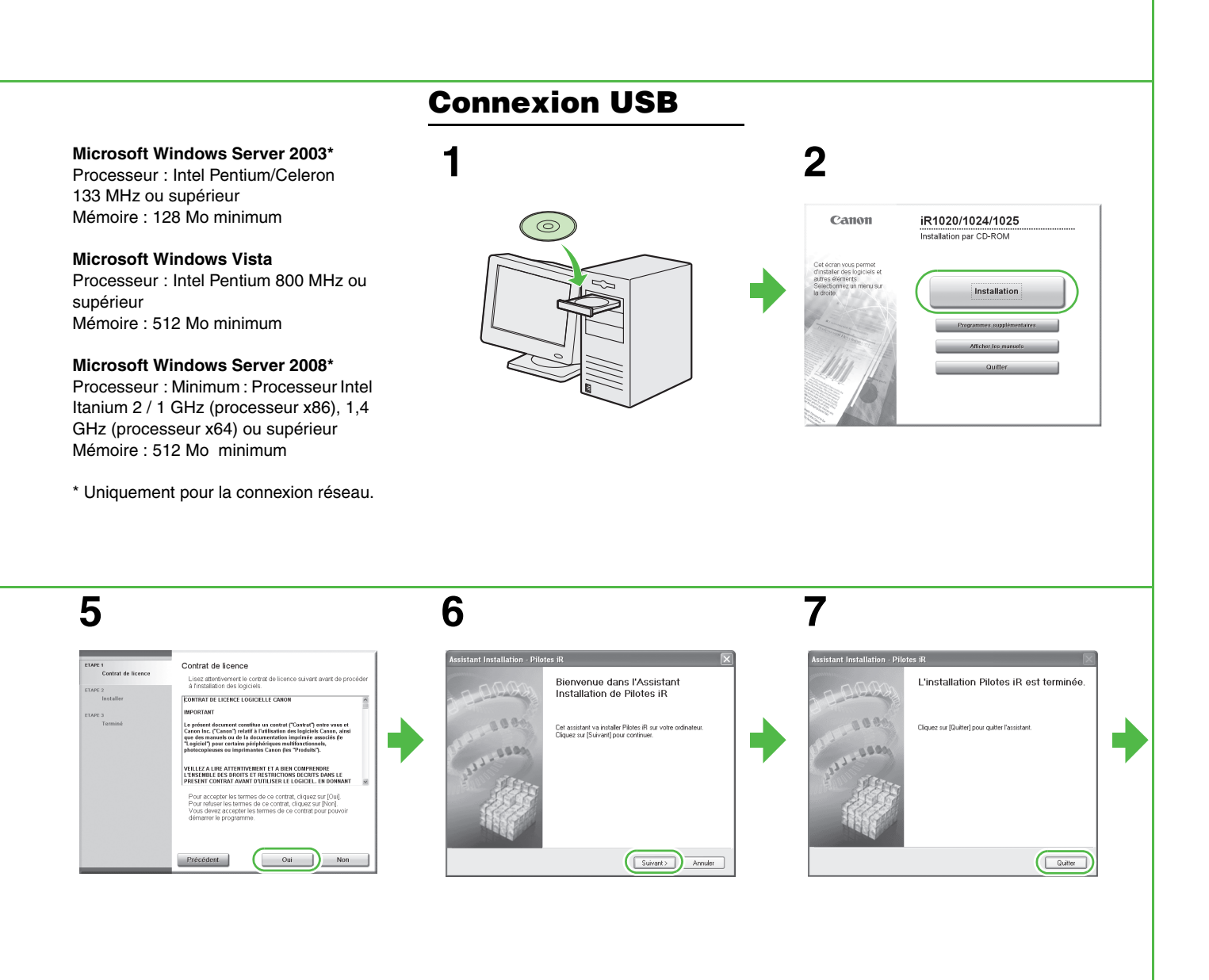

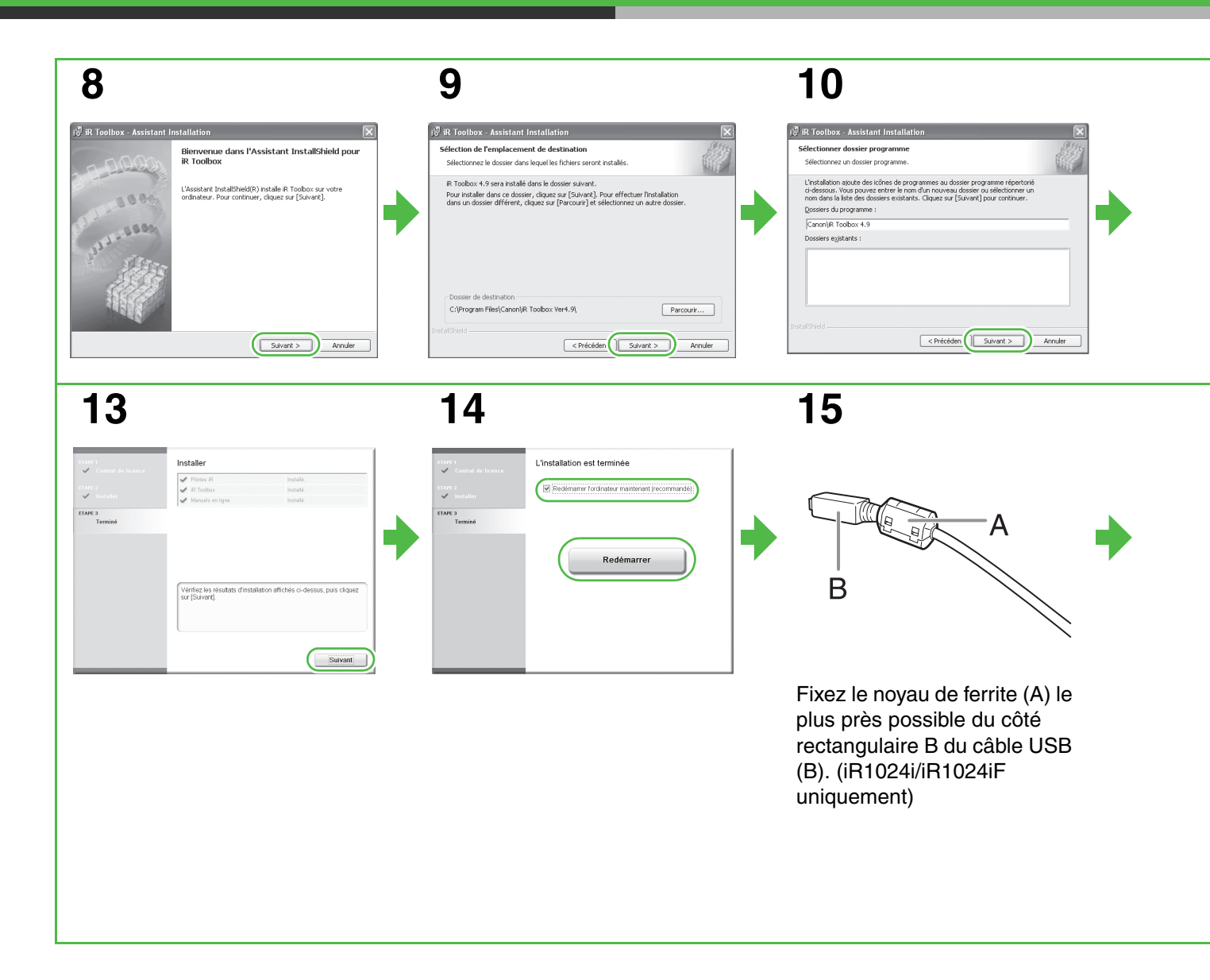

11

# 12

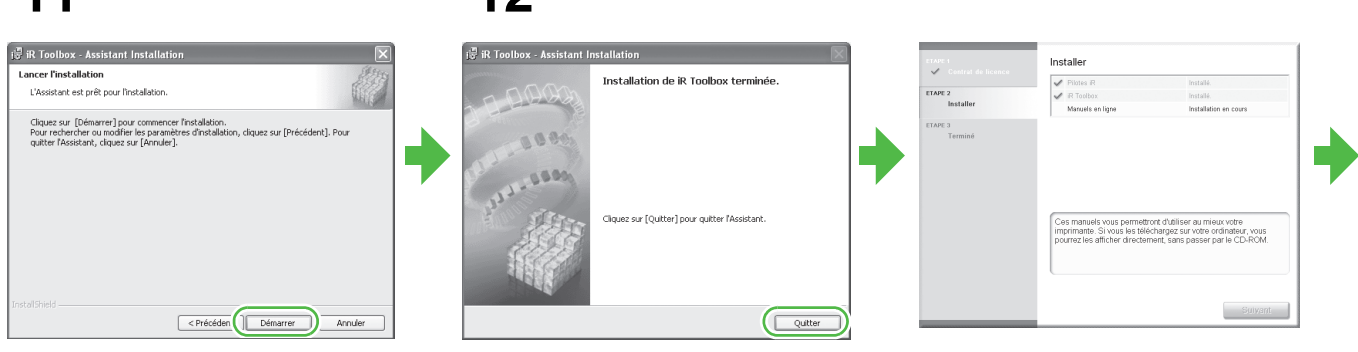

# 16

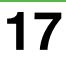

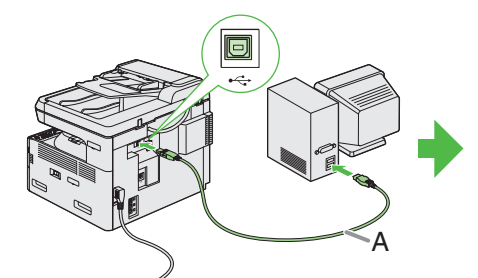

Raccordez la machine à votre ordinateur à l'aide d'un câble USB (A).

### REMARQUE

Le câble USB n'est pas fourni.
Si l'écran de l'Assistant Ajout de nouveau matériel détecté s'affiche, cliquez sur [Annuler] et poursuivez l'installation.

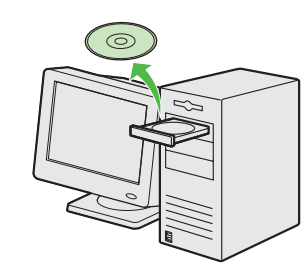

Vous avez terminé l'installation.

## Connexion réseau (iR1024i/iR1024iF uniquement)

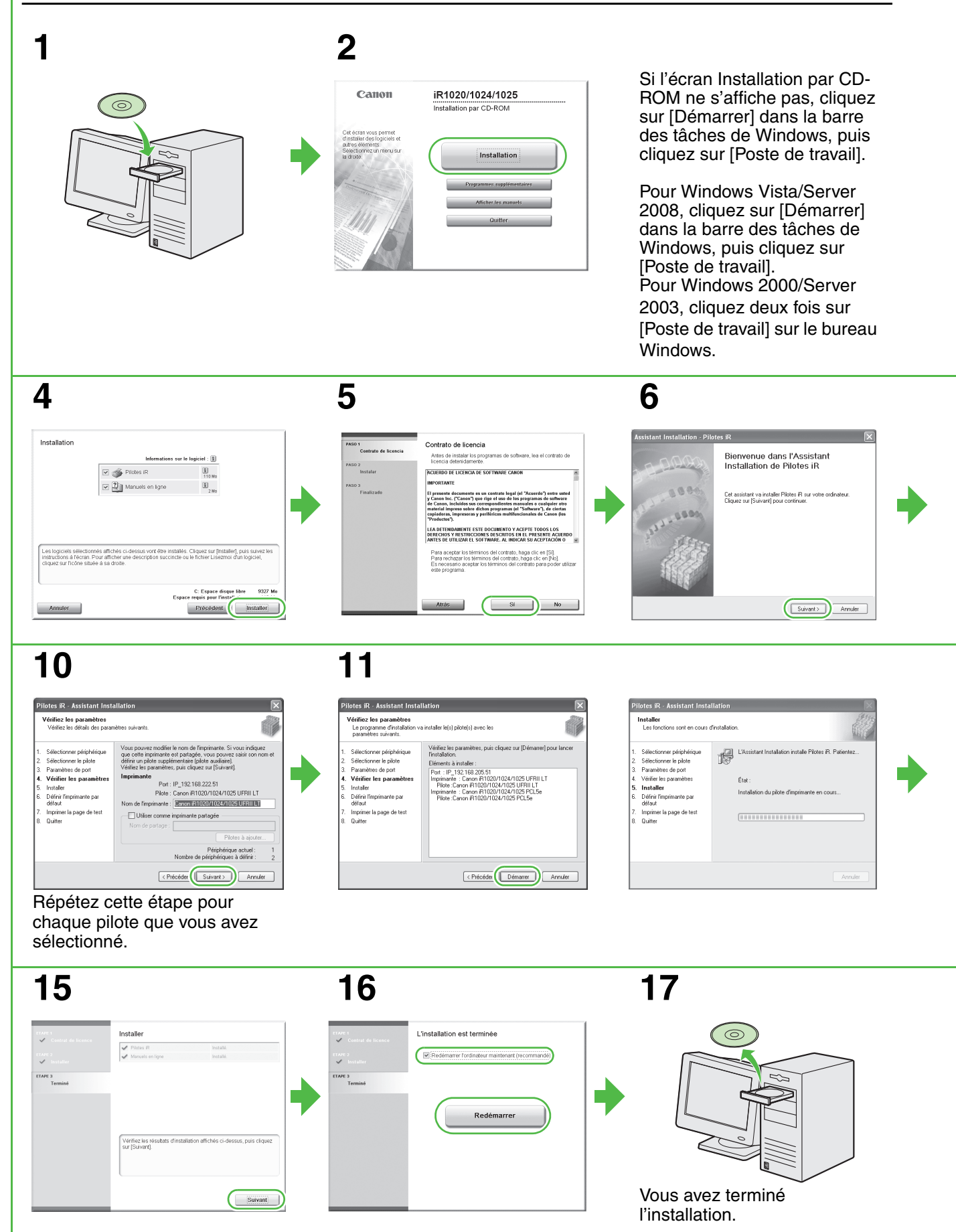

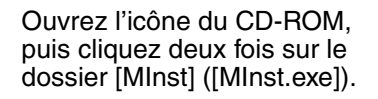

| 3 |
|---|
|---|

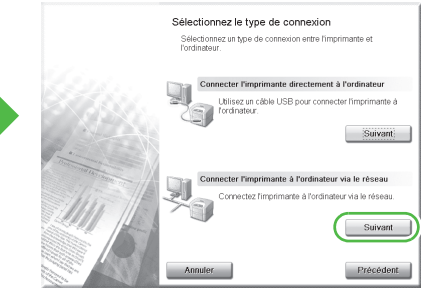

Lorsque vous installez le logiciel sur un ordinateur qui exécute Windows Server 2003/Server 2008, l'écran de cette étape ne s'affiche pas.

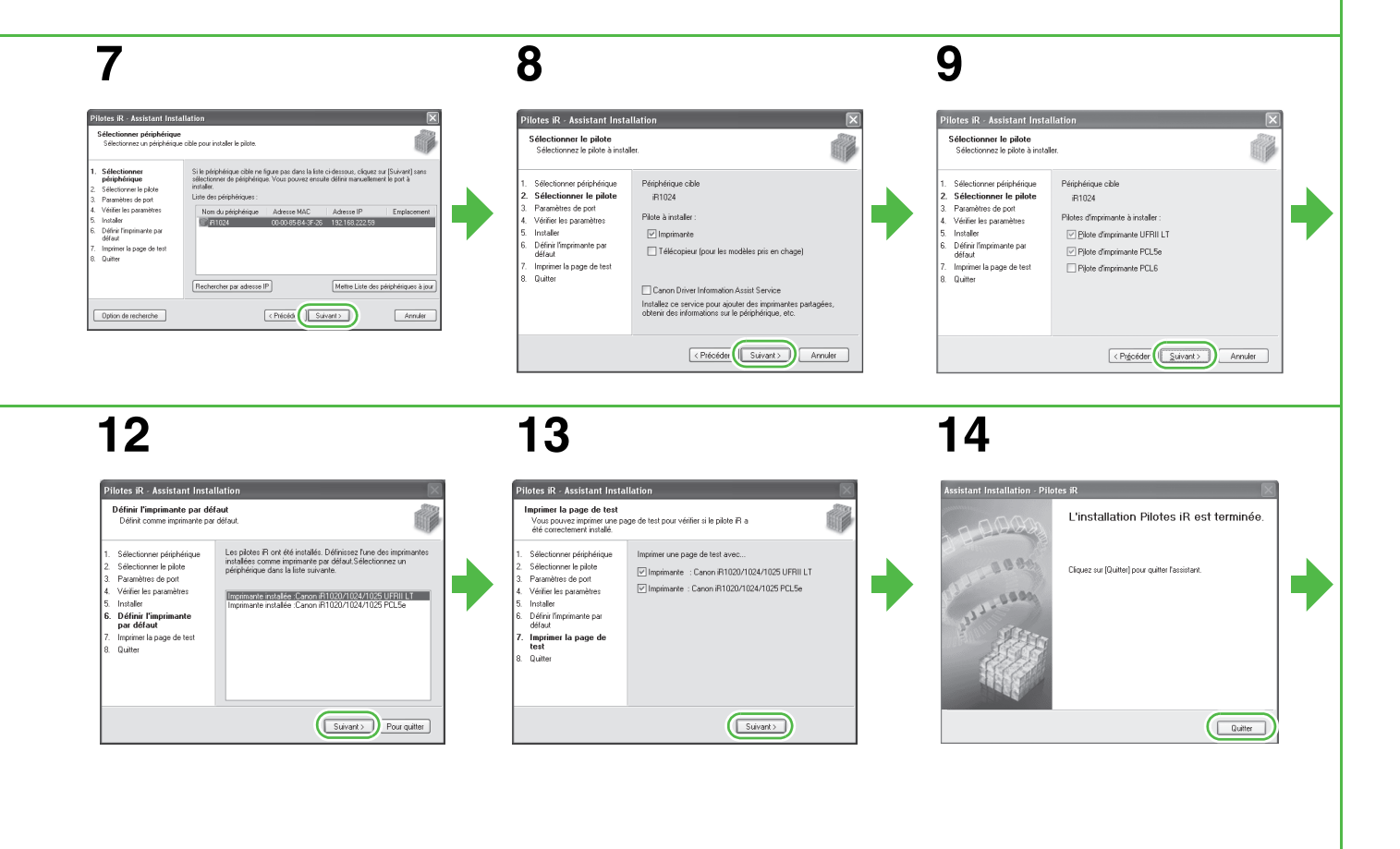

#### Procédure de désinstallation Avant de désinstaller le pilote, vérifiez les points suivants : • Les procédures suivantes sont expliquées au moyen d'exemples d'écrans issus de Windows XP Professionnel. Vous disposez de son logiciel d'installation. • Aucune application n'est en cours d'exécution sur votre ordinateur. REMARQUE - Pour désinstaller le logiciel vous devez être l'utilisateur qui dispose des privilèges d'administrateur. Lors de la désinstallation du logiciel, désinstallez d'abord iR Toolbox, puis les pilotes iR. Suppression des pilotes iR **3** Cliquez sur [Quitter]. **2** Cliquez sur [Supprimer]. Cliquez sur [démarrer] dans la barre des tâches de Windows $\rightarrow$ [(Tous les) Programmes] $\rightarrow$ [Canon] → [iR1020 1024 1025] → [Désinstaller les pilotes]. Pour Windows Vista, cliquez sur [Continuer] pour continuer si la boîte de dialogue [Contrôle de compte d'utilisateur] apparaît. La boîte de dialogue [Pilotes iR Programme de désinstallation] s'affiche.

# Programmes fournis sur le CD du logiciel utilisateur

### NetSpot Device Installer (NSDI)

NetSpot Device Installer permet de configurer la machine pour les opérations réseau. Pour plus d'informations, voir le fichier Readme et l'aide en ligne relatifs à ce programme.

### Canon Font Manager

Canon Font Manager est l'utilitaire qui permet d'installer et de désinstaller des polices, etc.. Pour plus d'informations, voir le fichier Readme relatif à ce programme.

### PCL Barcode

Comprend 30 polices vectorielles de codes à barres. Pour plus d'informations, voir le fichier Readme relatif à ce programme.

Pour utiliser ces programmes, cliquez deux fois sur le fichier .exe correspondant, puis suivez les instructions qui s'affichent.

Pour utiliser NetSpot Device Installer, vous pouvez également cliquer sur [Programmes supplémentaires] sur l'écran Installation par CD-ROM.

### 🥟 REMARQUE

- Canon Font Manager et PCL Barcode ne sont disponibles que pour les utilisateurs d'imprimantes PCL.

- NetSpot Device Installer n'est pas compatible avec Windows Server 2008 ou autres systèmes 64 bits.

## **Désinstallation d'iR Toolbox**

1 Cliquez sur [démarrer] dans la barre des tâches de Windows  $\rightarrow$  [(Tous les) Programmes]  $\rightarrow$ [Canon]  $\rightarrow$  [iR Toolbox 4.9]  $\rightarrow$  [Désinstallation de Toolbox]. 2 Suivez les instructions qui s'affichent.

Lorsque l'écran de sélection du programme Repair ou Remove s'affiche, activez la case à cocher [Supprimer], puis cliquez sur [Suivant >]. Si vous êtes invité à confirmer la suppression d'une application, etc., cliquez sur [Supprimer]. Si vous y êtes invité, redémarrez votre ordinateur.

## **3** Cliquez sur [Oui].

La désinstallation s'exécute automatiquement et la boîte de dialogue suivante s'affiche.

| Pilotes iR Programme de désinstallation 🛛 🕅 |                    |  |  |  |  |  |
|---------------------------------------------|--------------------|--|--|--|--|--|
| Etes-vous sûr de vouloir suppr              | imer les pilotes ? |  |  |  |  |  |
| Oui                                         |                    |  |  |  |  |  |

## 4 Cliquez sur [Quitter].

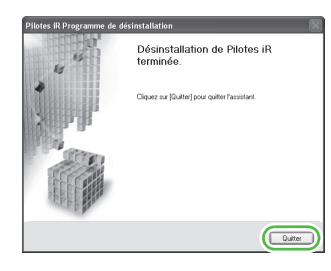

#### REMARQUE

Si vous y êtes invité, redémarrez votre ordinateur.

# Utilisation de l'aide

Le CD du logiciel utilisateur comprend des programmes (logiciel de pilote et logiciel d'application) non couverts par les guides d'instructions fournis. Lorsque vous utilisez ce type de programmes, reportez-vous à l'aide en ligne et à l'aide contextuelle en vous conformant aux instructions ci-dessous.

# Aide en ligne

L'emplacement de l'aide supplémentaire est indiqué dans le fichier d'aide en ligne fourni avec le logiciel du pilote. Dans la boîte de dialogue [Propriétés], vous pouvez cliquer sur [Aide] pour afficher des informations sur chaque fonction et option contenue dans pilotes.

Dans la boîte de dialogue d'aide, vous pouvez cliquer sur [Sommaire], puis cliquer deux fois sur le titre sur lequel vous souhaitez afficher des informations.

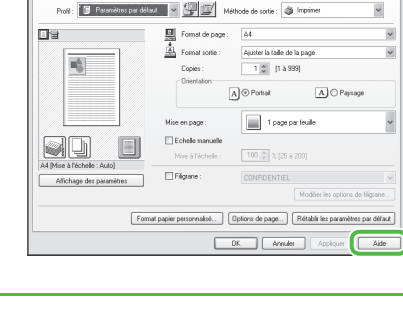

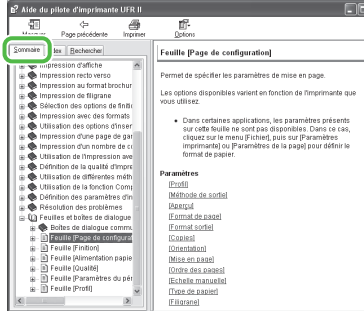

Dans la boîte de dialogue d'aide, vous pouvez cliquer sur [Index], puis cliquer deux fois dans la liste sur le mot clé de votre choix pour afficher des informations. Pour rechercher rapidement le mot clé souhaité, saisissez un mot clé dans la zone de texte supérieure. Le mot clé le plus proche apparaît dans la liste en dessous.

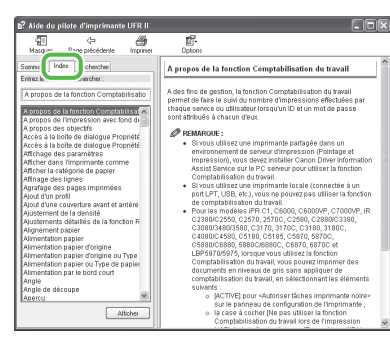

## Aide contextuelle

L'aide contextelle affiche une explication de chaque élément contenu dans la boîte de dialogue en cours. Utilisez une des méthodes suivantes pour afficher l'aide contextuelle.

- − Cliquez sur (Aide) dans la barre de titre de la boîte de dialogue → cliquez sur l'élément souhaité.
- Cliquez avec le bouton droit sur l'élément souhaité → sélectionnez [Qu'est-ce que c'est ?]
- Sélectionnez l'élément souhaité → appuyez sur [F1]

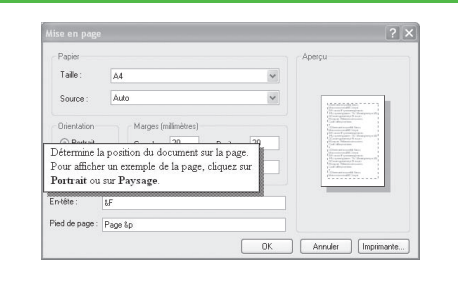

# Envoi de documents

Pour envoyer des télécopies, des messages électroniques et des l-fax, ou pour envoyer des documents à un serveur de fichiers, procédez comme suit.

Pour plus d'informations sur les fonctions d'envoi, voir le chapitre 1, « Fonctions d'envoi avancées », du Guide de référence.

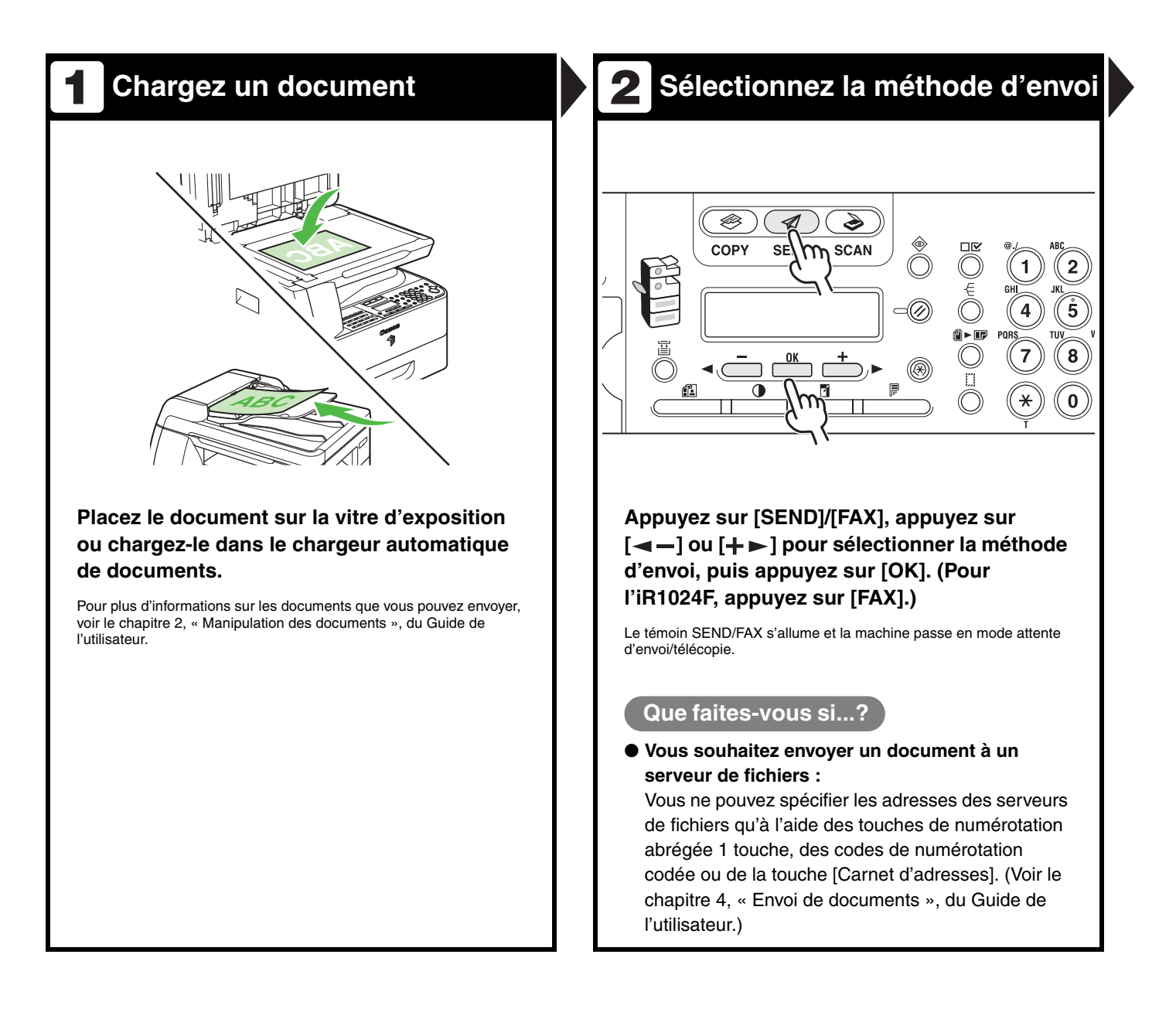

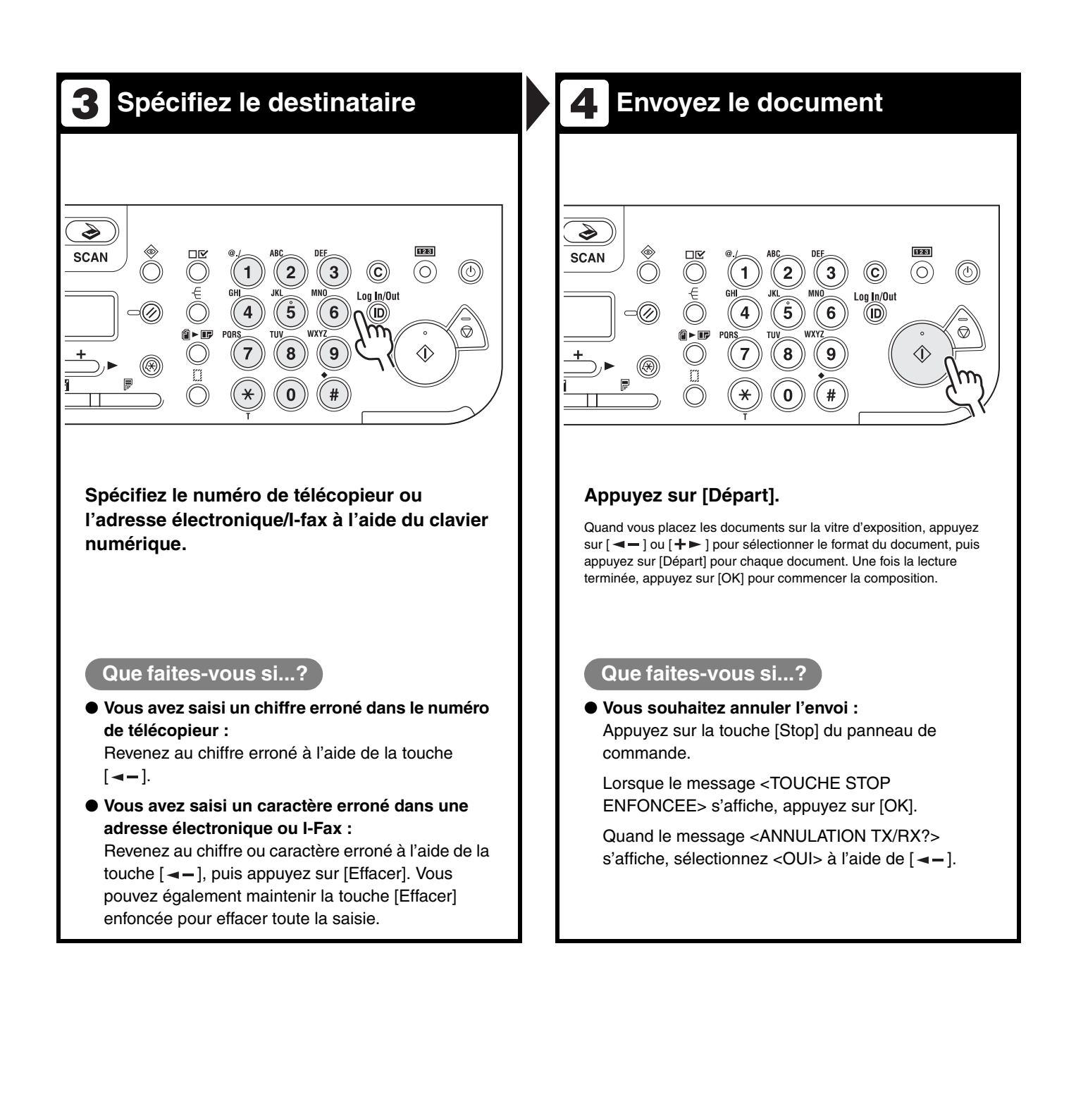

# Copie

Pour réaliser une photocopie, suivez la procédure ci-dessous.

Pour plus d'informations sur les fonctions de copie avancées, voir le chapitre 2, « Fonctions de copie avancées », du Guide de référence.

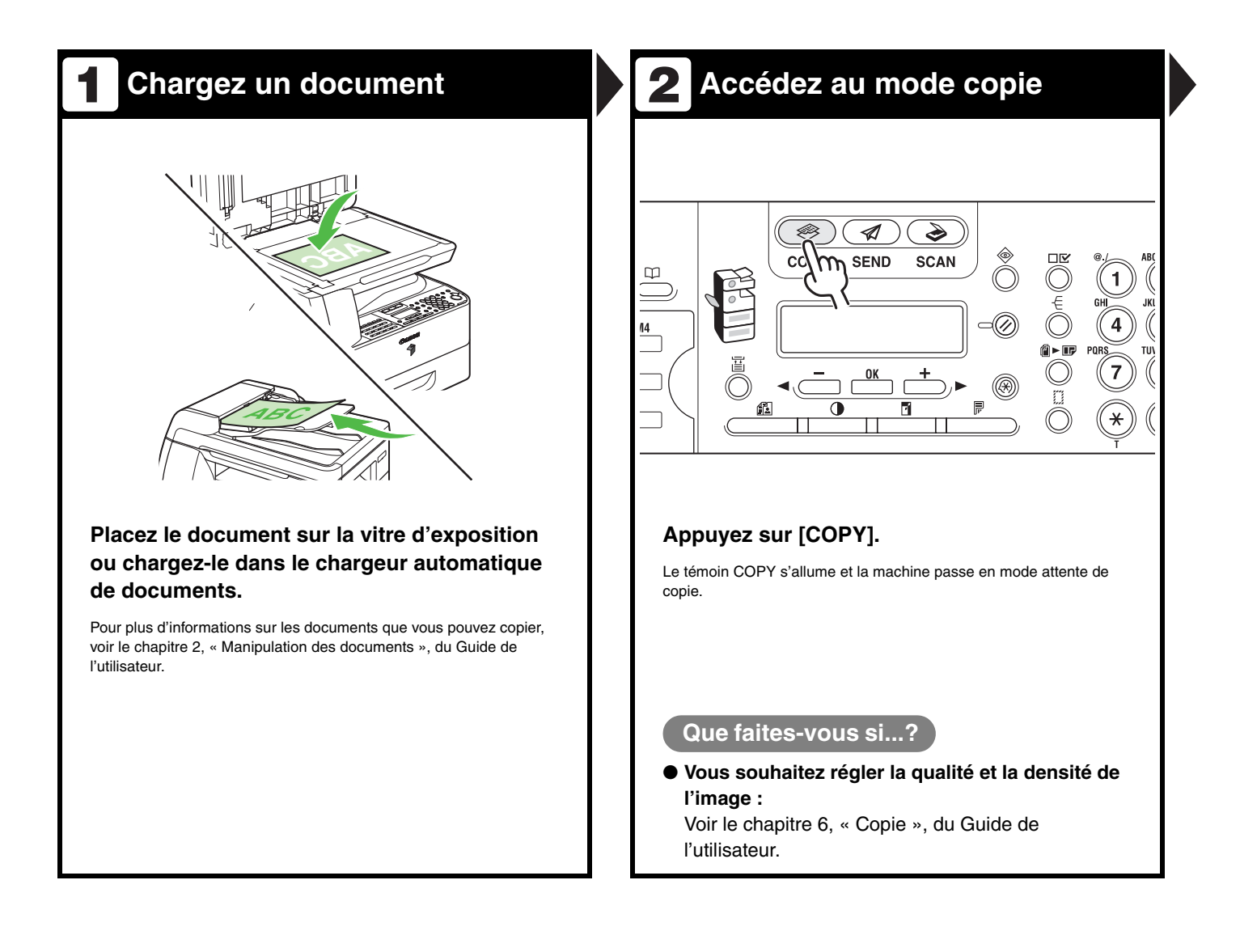

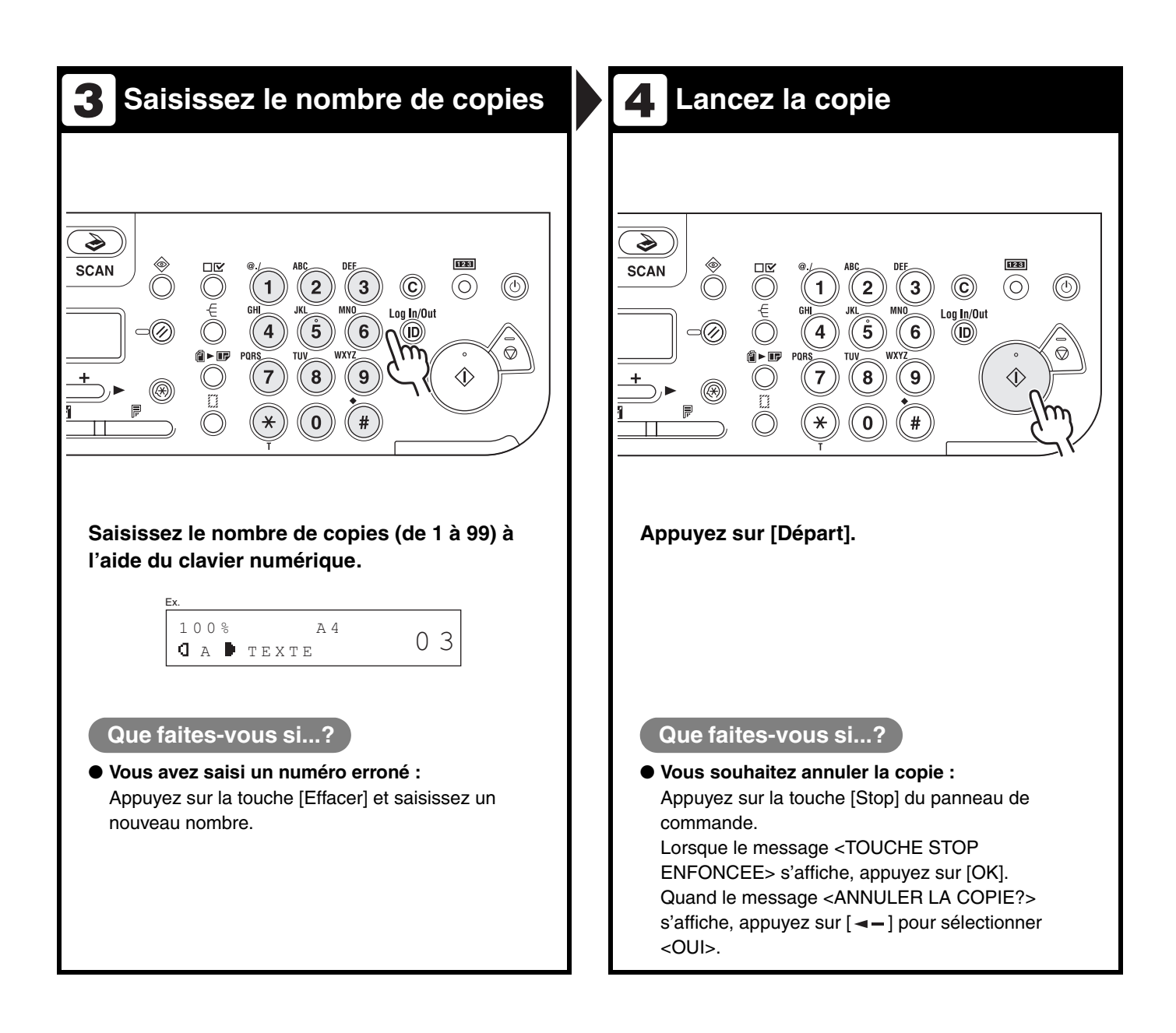

# Impression

Suivez la procédure ci-dessous pour imprimer un document à partir de votre ordinateur. Assurez-vous que le pilote de l'imprimante est installé.

Pour plus de détails sur les paramètres du pilote d'imprimante, voir l'aide en ligne.

#### REMARQUE

Le Kit d'impression de code à barre en option est requis pour utiliser la Fonction d'impression de codes à barres. Pour plus d'informations sur la Fonction d'impression de codes à barres, voir le Guide d'impression des codes à barres (fourni avec le Kit d'impression de code à barre en option).

| Sélectionnez la commande Imprimer                                                                                                    | 2 Sélectionnez l'imprimante                                                                                                    |
|----------------------------------------------------------------------------------------------------|----------------------------------------------------------------------------------------------------|
| Sans titre - Bloc-notes         Fichier       Edition       Format       Affichage ?         Nouveau       Ctrl+N       prmats de base,<br>enregistrer       enregistrer         Ouvrir       Ctrl+O       enregistrer       particuliers dans<br>er sous forme         Enregistrer sous       bez des documents<br>age web, car des can         Mise en bage       lises en forme risquitre dans la page,<br>reurs.         Quitter       reurs.         Vous pouvez enregistrer vos fichiers         Vous pouvez enregistrer vos fichiers | Sélection de l'imprimante         Sélection de l'imprimante         Sélection de l'imprimante         Etat:       Hors connexion         Etat:       Hors connexion         Emplacement:       Préférences         Commentaire :       Rechercher une imprimante         Étendue de pages       Tout         O Tout       Page actuelle         O Pages :       1 65535         Entraz en numéro ou une étendue de pages.       1 2 2 3 |
| A partir d'un document ouvert dans une<br>application, cliquez sur [Fichier] > [Imprimer].                                                                                                    | Sélectionnez l'icône d'imprimante de la<br>machine ([Canon iR1020/1024/1025 UFRII LT],<br>[Canon iR1020/1024/1025 PCL5e]* ou<br>[Canon iR1020/1024/1025 PCL6]*).<br>*Uniquement pour les utilisateurs du kit d'imprimante<br>PCL                                                                                                    |

| Image: State in training in the state in training in the state in the state in the s | ye de configuration Finition Aliment<br>Profil : Paramètres par défau | ation papier Qualté  Méthode de sortie :  Imprimer  Format de page : A4                                                      |
|----------------------------------------------------------------------------------------------------|-----------------------------------------------------------------------|----------------------------------------------------------------------------------------------------|
| Mise en page:       1 page par feulle         Mise à l'échele :       100 0 % (25 à 200)         Affichage des paramètres       Fligrane:         Filgrane:       Modifier les options de fligrane         Format papier personnalité.       Options de page         Rédabit les paramètres       Options de page         Rédabit les paramètres       Annuler         Addition de page       No difier les options de fligrane         Other page restonnalité       Options de page         Rédabit les paramètres par dédati       Other page                                                                                                    |                                                                       | Format sortie :     Ajuster la talle de la page       Copies :     1 (1 à 999)       Orientation     Image: Copies (1 à 999) |
| Modifier les options de figrane<br>Format papier personnalisé Options de page Rétablir les paramètres par défaut<br>(UK) Annuler Aide<br>Annuez Suur [Próferences] ou [Propriótós]                                                                                                    | (Mise à l'échelle : Auto)<br>Affichage des paramètres                 | Mise en page :     1 page par feuile       Chele manuele       Mise à l'échele :     100 a 2 (25 à 200)                      |
| nuez sur [Préferences] ou [Propriétés]                                                                                                    | Forma                                                                 | t papier personnalisé Options de page Rétablir les paramètres par délaut                                                     |
| ur ouvrir la boîte de dialogue. Quand vou<br>ez terminé, cliquez sur [OK].                                                                                                    | quez sur [Pré                                                         | éferences] ou [Propriétés]                                                                                                   |

## **4** Imprimez le document

| État                          | Hors connexion                    | Imprimer dans un fichier Préférences |
|-------------------------------|-----------------------------------|--------------------------------------|
| Emplacement :                 |                                   | Peakarakaruma imprimanta             |
| Commentaire :                 |                                   | Chachelonel une implimante           |
| Étendue de pag                | jes                               |                                      |
| Tout                          |                                   | Nombre de copies : 1                 |
| <ul> <li>Sélection</li> </ul> | <ul> <li>Page actuelle</li> </ul> |                                      |
| O Pages :                     | 1-65535                           | Copies assemblées                    |
| Entrez un numé                | ro ou une étendue de page         | s.    2 2 3 4                        |
| Par exemple, 5-               | 12                                |                                      |
|                               |                                   |                                      |
|                               |                                   | Imprimer Annuler Applique            |
|                               |                                   | Imprimer Annuler App                 |

### Que faites-vous si...?

• Vous voulez annuler l'impression : Voir le chapitre 5, « Moniteur système », du Guide de référence.

# Lecture

Suivez la procédure ci-dessous pour lire un document à partir de votre ordinateur.

Assurez-vous que le pilote du scanner est installé.

Pour plus d'informations sur les paramètres du pilote du scanner, voir le Guide du pilote du scanner (fourni sur le CD du logiciel utilisateur).

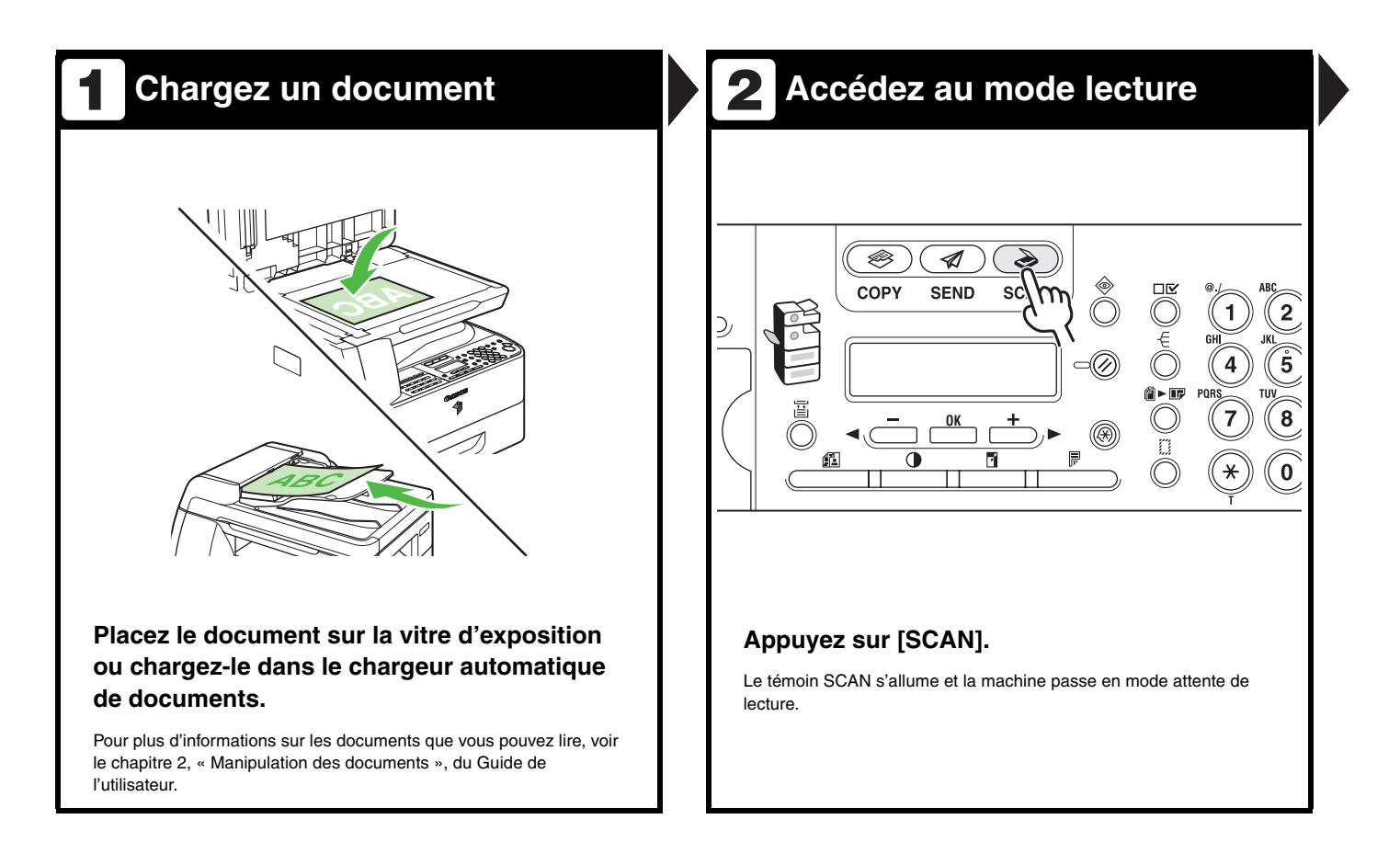

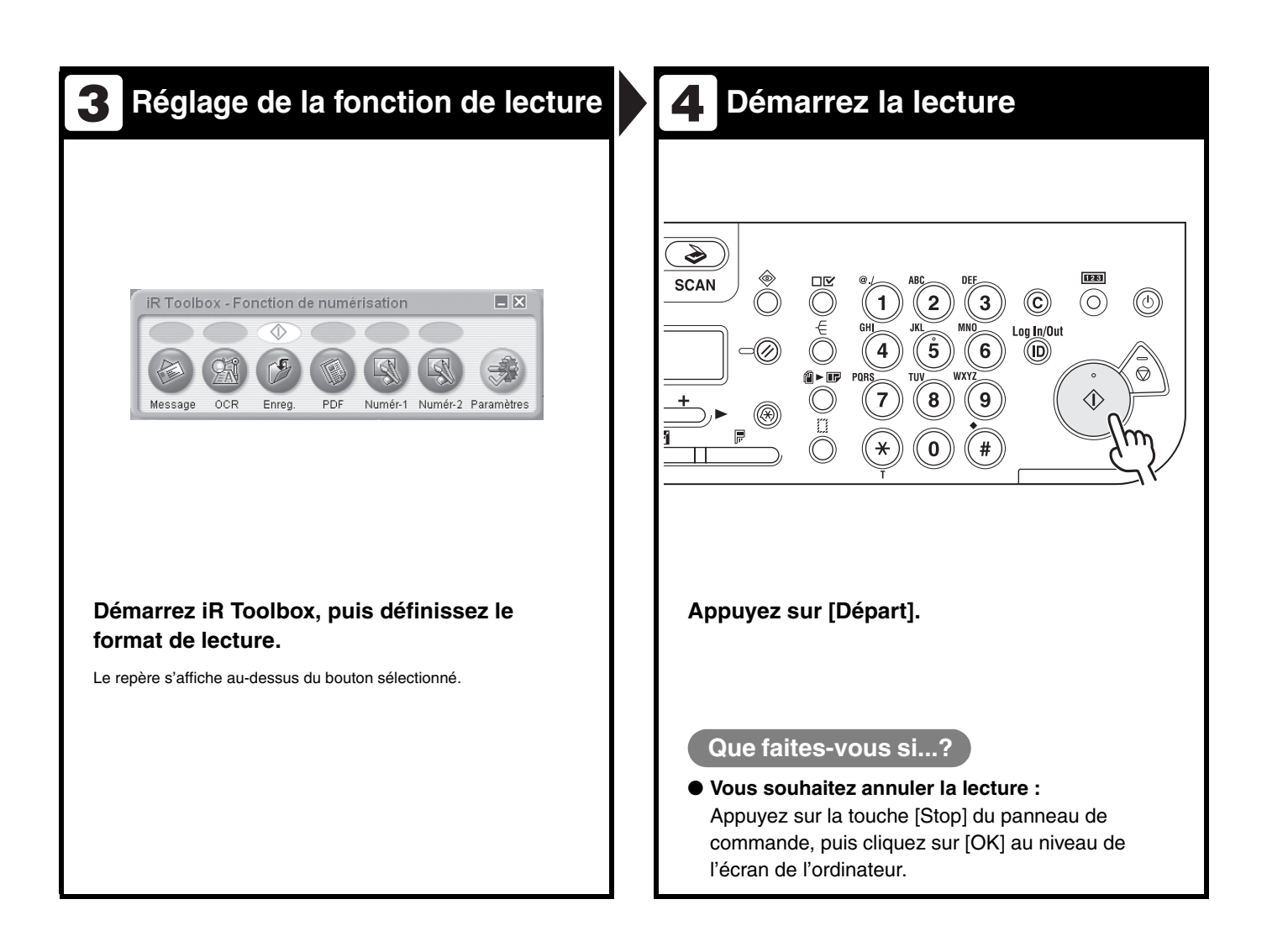

# Télécopie à partir ld'un ordinateur

Suivez cette procédure pour envoyer une télécopie à partir de votre ordinateur.

Assurez-vous que le pilote de télécopieur est installé.

Pour plus de détails sur les paramètres du pilote de télécopieur, voir l'aide en ligne.

| Sélectionnez la commande Imprimer                                                                                                    | 2 Sélectionnez le télécopieur                                                                                                    |
|----------------------------------------------------------------------------------------------------|----------------------------------------------------------------------------------------------------|
| Image: Sector of the sector of the sector | Imprime         Imprime         Imprime <t< td=""></t<> |

| Définissez le destinataire                                                                                                    | <b>4</b> Envoyez le document                                                                                                    |
|----------------------------------------------------------------------------------------------------|----------------------------------------------------------------------------------------------------|
| Paramètres d'envoi de télécopies                                                                                                    | Paramètres d'envoi de télécopies                                                                                                    |
| Paramètes d'arroi     Modifiei le camet d'adesses       Nom du destinataire :     Canon       Numéro de télécopie :     0120000004       Ajouter au carreit d'adesses | Paramètes d'envoi     Modifier le cannet d'adresses       Nom du destinataire :     Canon       Numéro de télécopie :     0120000000       Apouter au cannet d'adresses |
| Liste der destinatiare: Nom du destinatare Numéro de télécopie Carnet d'addesses Supprimer                                                                            | Litte die dertindareet :<br>Nom du destinataire Numéro de Nélécopie Carnet d'adresses Carnon 0120000000 Supprimer                                                       |
| Nonbre de destinataires :         0           D 6/mit Rheute d'envoi                                                                                                  | Nonthe de destinatives : 1<br>Defini Theue d'envoi<br>Heure d'envoi : 00 00 00 2359]<br>DK Annuler Aide                                                                 |
| écifiez le nom et le numéro de télécopieur<br>ns [Paramètres d'envoi], puis cliquez sur<br>outer à la liste des destinataires].<br>Que faites-vous si?                | Cliquez sur [OK] dans les Paramètres<br>d'envoi de télécopie.<br>Que faites-vous si?                                                                                    |
| /ous souhaitez envoyer une télécopie avec une                                                                                                    | Vous voulez annuler l'envoi d'une télécopie :<br>Voir le chapitre 5, « Moniteur système », du Gui                                                                       |

# Interface utilisateur distante

Pour gérer l'interface utilisateur distante, suivez cette procédure.

Pour plus de détails, voir le chapitre 4, « Interface utilisateur distante », du Guide de référence.

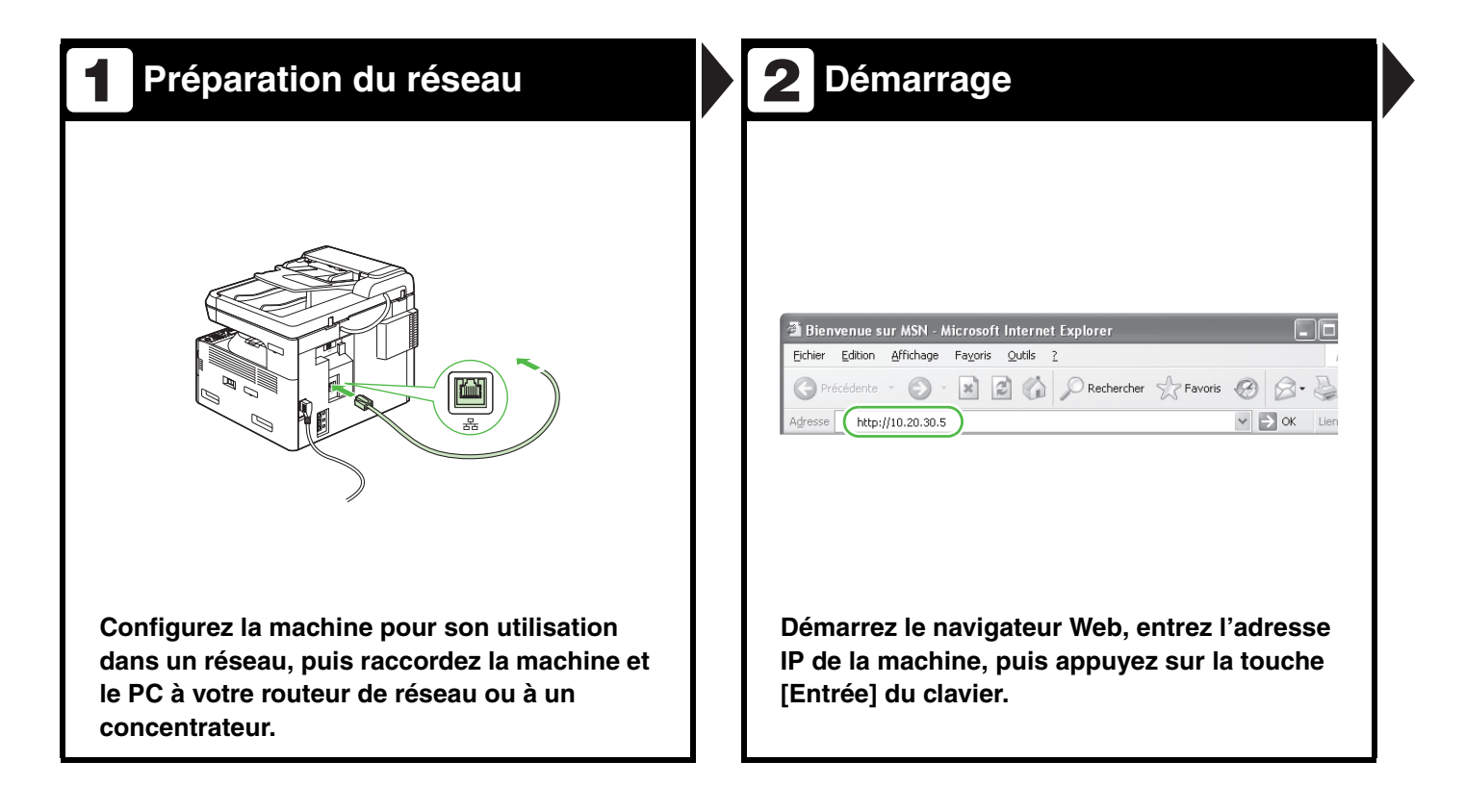

# (iR1024i/iR1024iF uniquement)

| Craws @ @                                                                   | s D or                                                                                                    | (2) Predactors - (2) - (2)<br>Adverse (2) Predactors - (2) - (2)<br>Adverse (2) Predactors - (2) - (2) | a) (a) (b) (C) Reserver (c) Texas (C) (C) (c) (c) (c) (c) (c) (c) (c) (c) (c) (c                   | × 2×                                                                                                    |
|-----------------------------------------------------------------------------|----------------------------------------------------------------------------------------------------|----------------------------------------------------------------------------------------------------|----------------------------------------------------------------------------------------------------|----------------------------------------------------------------------------------------------------|
| fair CANKE DIC 2005<br>gib Farmed                                           | -                                                                                                    | Page accord                                                                                                    | E10524                                                                                             | ¢?                                                                                                    |
| fdart<br>Inglat CANON INC. 2008<br>Bjåla Baservid                           |                                                                                                    | Roge account                                                                                                    | Ent                                                                                                |                                                                                                    |
| iplic Reserved                                                              |                                                                                                    | Mada aphilications                                                                                                    | 🔘 Imprimanie: Prét pour l'Impression.                                                              |                                                                                                    |
| s print print print i                                                       |                                                                                                    | Póriph.                                                                                                    | Seasser: Prêtpeur la seassérisation.     Télécopie: Prêtpeur l'essui au la réception de télécopie. |                                                                                                    |
| opreta: R0024<br>emeri:                                                     |                                                                                                    | Dat     Anternations     Anternations     Anternations                                                                                                    | Information sur l'erreu                                                                            | -                                                                                                    |
| Prétpour l'imprension.                                                      | \$                                                                                                    | # <u>Réseau</u><br># <u>Affichage</u><br>campions                                                                                                    | Tation 1 A A Trajer orficaire                                                                      |                                                                                                    |
| Prétpour la schausrannes.<br>Prétpour l'envel ou la réception de télécopie. |                                                                                                    | Etat Táche<br>Adresso                                                                                                    | 2                                                                                                  |                                                                                                    |
| çais 🛩                                                                      |                                                                                                    | Utilisat.                                                                                                    |                                                                                                    |                                                                                                    |
| an at the state of the second sec                                           |                                                                                                    | <ul> <li>Messenge å<br/>Tædministrædenr</li> </ul>                                                                                                    |                                                                                                    |                                                                                                    |
| an na sana ana ang ang ang ang ang ang ang ang                              |                                                                                                    |                                                                                                    |                                                                                                    |                                                                                                    |
| mations de táche.<br>a contrôler les táches de os propriétais.              |                                                                                                    |                                                                                                    |                                                                                                    |                                                                                                    |
|                                                                             |                                                                                                    |                                                                                                    |                                                                                                    |                                                                                                    |
| Danan                                                                       |                                                                                                    |                                                                                                    |                                                                                                    |                                                                                                    |
| Callon                                                                      |                                                                                                    |                                                                                                    |                                                                                                    |                                                                                                    |
|                                                                             | (B) have a                                                                                                    | ili) Teroipé                                                                                                    |                                                                                                    | @ Internet                                                                                                    |
|                                                                             | rain and a second second secon | an and an and an an an an an an an an an an an an an                                                                                                    |                                                                                                    | in the fragments.<br>Prigraw Transmission & Series and Series & Series & Ser |

# Remplacement de la cartouche d'encre/du tambour

## **Cartouche d'encre**

Lorsque l'encre est complètement épuisée et qu'aucune impression n'est plus possible, le message <PLUS D'ENCRE/CHANGER L'ENCRE> s'affiche à l'écran. Pour remplacer la cartouche d'encre, procédez de la manière décrite cidessous.

Ouvrez le capot avant.

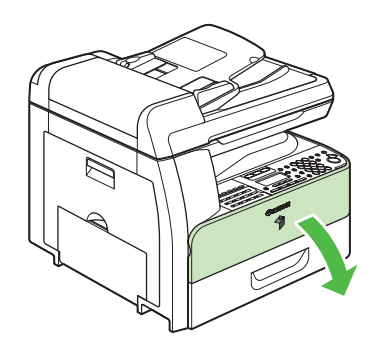

2 Tirez le levier de la cartouche de toner (A) dans votre direction.

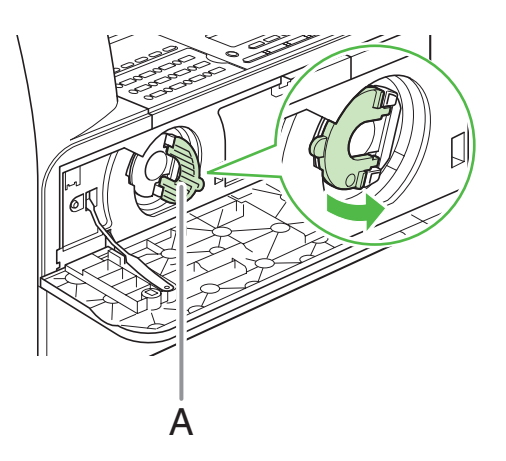

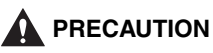

Ne retirez pas la cartouche aussi longtemps que <PLUS D'ENCRE/CHANGER L'ENCRE> n'est pas apparu à l'écran. **3** Tournez le levier le plus loin possible dans le sens des aiguilles d'une montre.

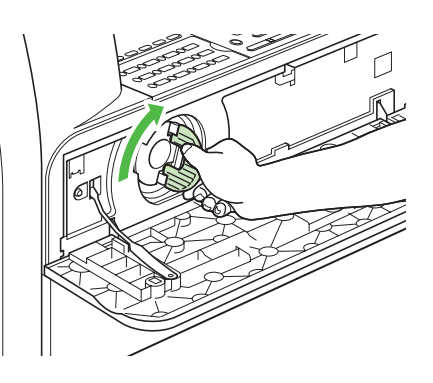

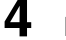

Extrayez la cartouche de la machine.

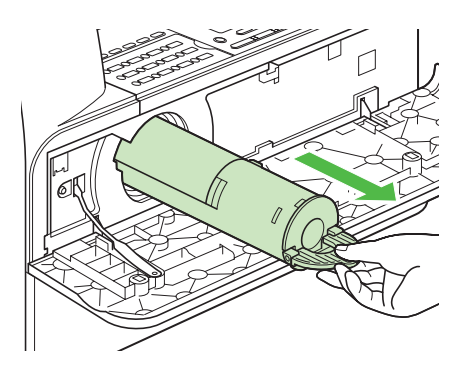

## 

Ne secouez pas la cartouche d'encre usagée et ne la tenez pas verticalement. Vous risqueriez de renverser de l'encre. Glissez la cartouche d'encre dans son plastique d'origine pour la mettre au rebut.

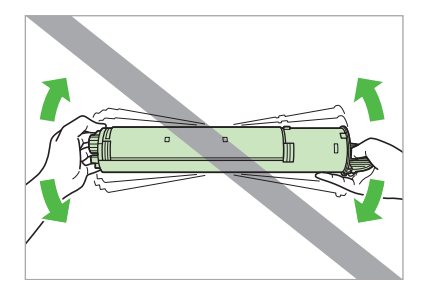

5 Retirez le boîtier en plastique de son carton.

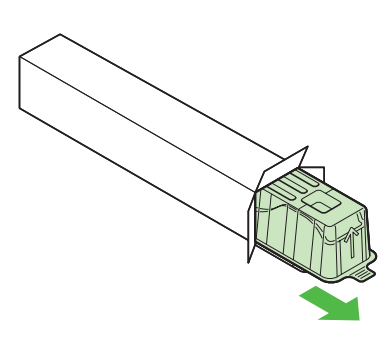

6 Ouvrez le boîtier et retirez la cartouche d'encre neuve.

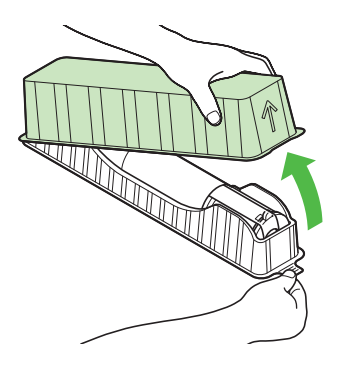

## 

- Ne touchez pas les parties (A) et (B).
- Ne détachez pas la languette (C) avant d'insérer la cartouche dans la machine, car vous risqueriez de renverser de l'encre.

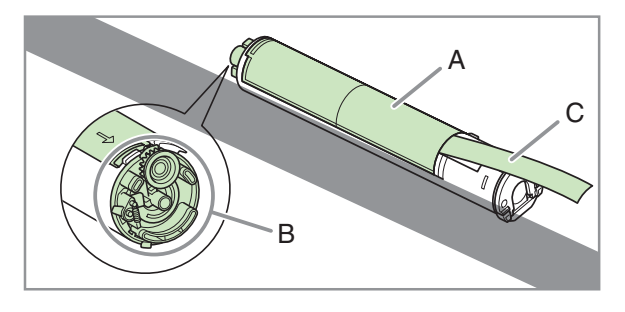

7 Tirez le levier de la cartouche d'encre (A) vers vous et insérez la cartouche dans la machine en dirigeant la flèche (B) vers celle-ci.

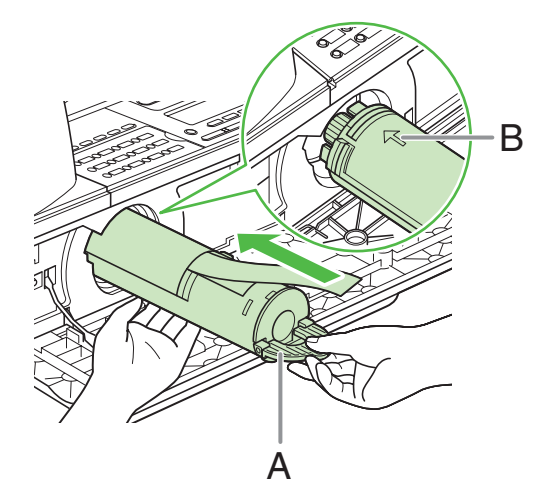

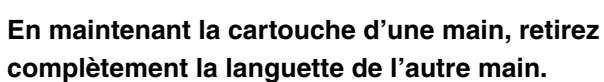

8

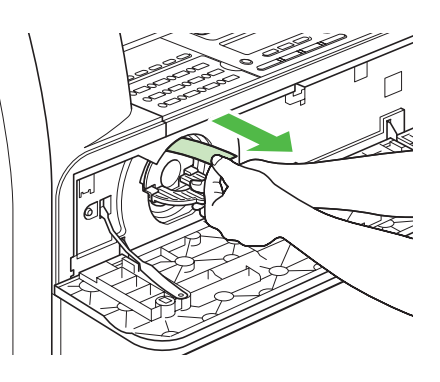

- 9
- Tournez le levier le plus loin possible dans le sens contraire des aiguilles d'une montre.

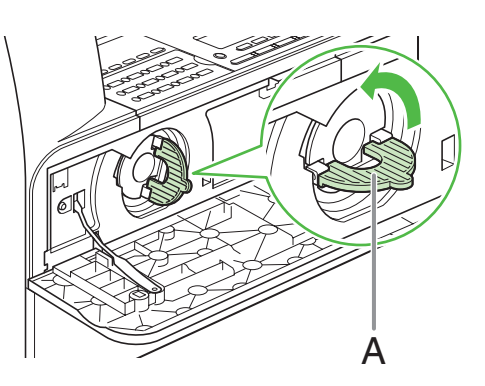

## **10**Abaissez le levier.

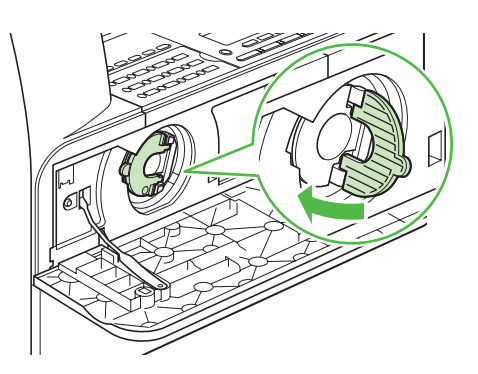

# **11** Fermez le capot avant.

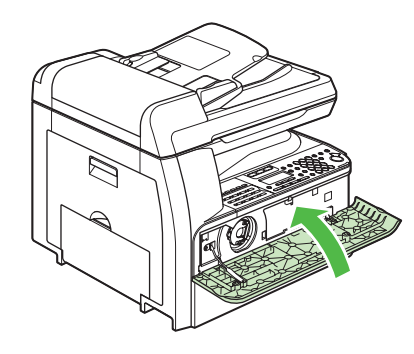

## 

- Veillez à ne pas vous coincer les doigts.
- Si vous ne pouvez pas fermer le capot avant, ne forcez pas. Ouvrez le capot avant et retirez la cartouche d'encre, puis réinsérez-la dans la machine.

## Tambour

Lorsque le message <REMPLACER TAMBOUR> s'affiche à l'écran, remplacez le tambour.

#### 

Ne jetez pas au feu le tambour usagé, car les résidus d'encre pourraient s'enflammer et occasionner des brûlures ou un incendie.

## 

Si vous utilisez la machine sans insérer de tambour, le message <INSERER LE TAMBOUR> s'affiche à l'écran. Dans ce cas, mettez la machine hors tension et installez le tambour à l'intérieur.

## **1** Ouvrez le capot gauche.

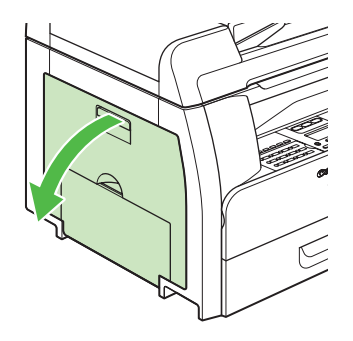

2 En saisissant les poignées du tambour, abaissez-le légèrement et retirez-le de la machine.

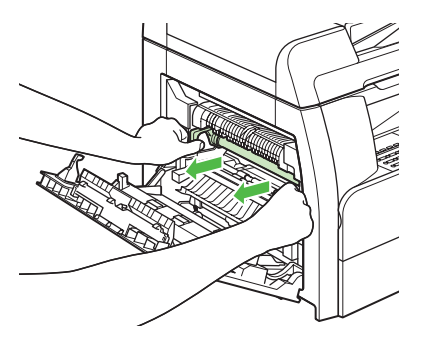

## 

Ne touchez pas l'ensemble de fixation, car il devient brûlant au fil de l'utilisation.

**3** Ouvrez l'emballage du nouveau tambour et retirez ses matériaux de protection (A).

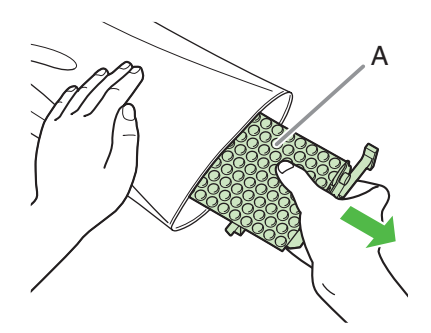

4 Saisissez le tambour par ses poignées latérales.

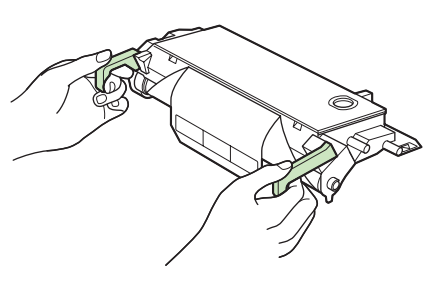

5 Alignez les repères ► des deux côtés du tambour (B) sur les repères ► de la machine (A) et insérez-le le plus loin possible dans la machine.

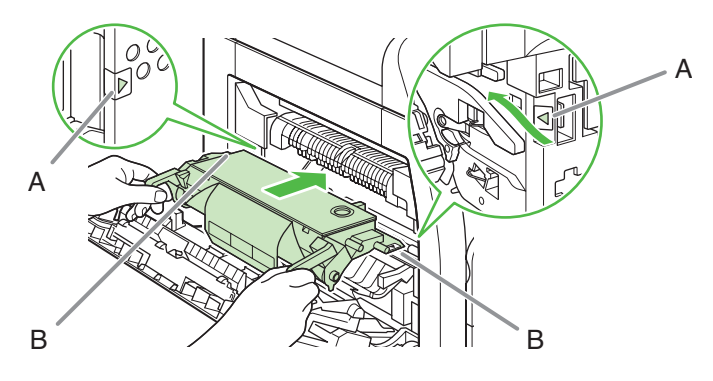

### 

Ne touchez pas l'ensemble de fixation, car il devient brûlant au fil de l'utilisation.

6 Une fois qu'il est complètement inséré, retirez le papier orange.

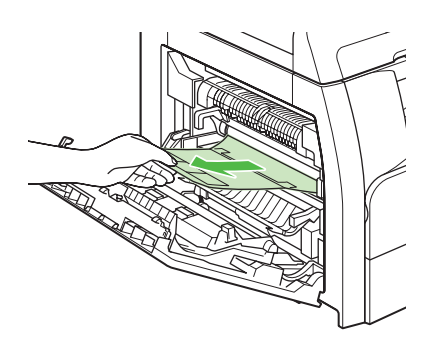

7 Fermez le capot gauche.

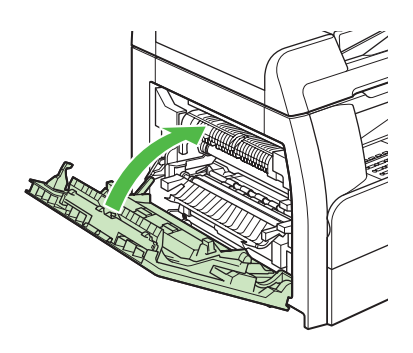

## 

- Veillez à ne pas vous coincer les doigts.
- Ne touchez pas la partie (A), car cela risquerait d'altérer la qualité des documents imprimés.

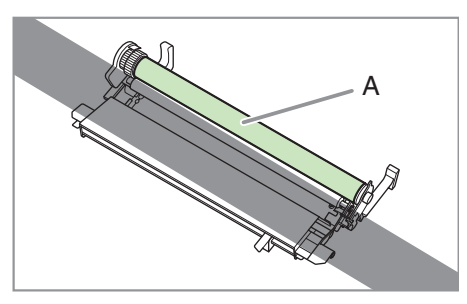

# **Elimination des bourrages papier**

Lorsqu'un bourrage se produit dans la machine, le message de bourrage papier s'affiche à l'écran. Repérez le témoin d'emplacement du bourrage qui désigne l'endroit où le bourrage s'est produit, puis retirez le papier coincé.

## 

- Lorsque vous retirez les documents ou le papier coincés, veillez à ne pas vous couper avec les bords du document ou du papier.
- Lorsque vous retirez le papier coincé ou lorsque vous inspectez l'intérieur de la machine, veillez à ce qu'aucun collier, bracelet ou autre objet métallique n'entre en contact avec des composants internes, car cela risque de provoquer un incendie ou l'électrocution.

### REMARQUE

Ne tirez pas sur le document ou le papier coincé pour l'extraire de force hors de la machine. Contactez votre revendeur Canon agréé pour obtenir de l'aide.

## **Bourrages de documents**

Lorsque <VERIFIER DOCUMENT> ou <DOCUMENT TROP LONG> s'affiche à l'écran, retirez le document coincé dans le chargeur automatique de documents ou dans la fente de sortie des documents. **1** Ouvrez le cache du chargeur automatique de documents.

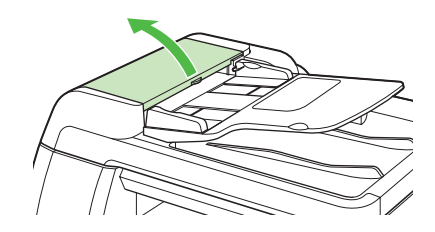

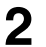

Retirez tous les documents coincés.

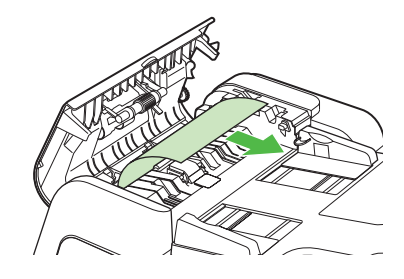

#### REMARQUE

N'essayez pas de retirer le document de force, car il risquerait de se déchirer.

**3** Soulevez le plateau du chargeur de documents.

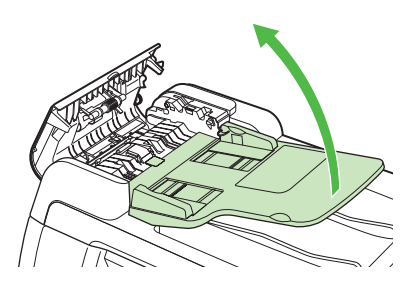

4 Retirez tous les documents coincés.

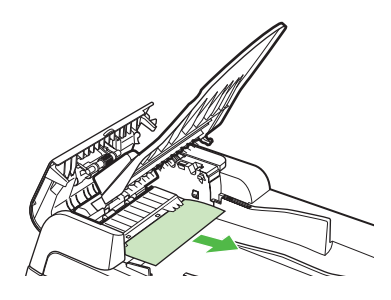

**5** Abaissez le plateau du chargeur de documents et fermez le cache du chargeur automatique de documents.

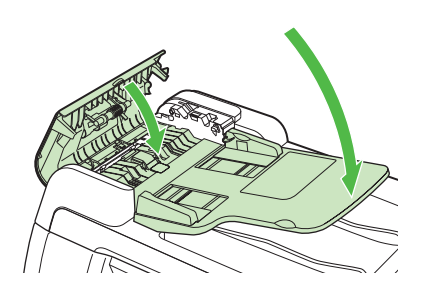

PRECAUTION Veillez à ne pas vous coincer les doigts.

6 Ouvrez le cache d'exposition/du chargeur automatique de documents et retirez tous les documents coincés.

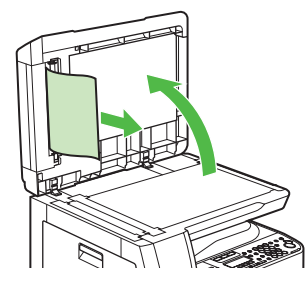

7 Fermez le cache d'exposition/du chargeur automatique de documents.

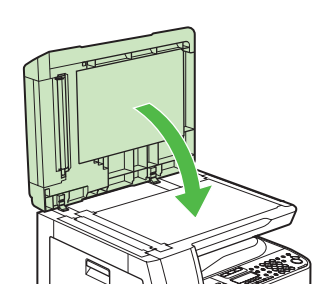

PRECAUTION Veillez à ne pas vous coincer les doigts.

## **Bourrages papier**

Lorsque <BOURRAGE PAPIER> apparaît à l'écran, retirez d'abord le papier coincé à l'intérieur de la machine, puis dans le tiroir si nécessaire. Si des bourrages papier se produisent de façon répétée, veillez à effectuer les opérations suivantes :

- Taquez le bord de la pile de feuilles sur une surface plane avant de la charger dans la machine.
- Vérifiez que le papier utilisé est accepté par la machine. (Voir le chapitre 3, « Supports d'impression », du Guide de l'utilisateur.)
- Assurez-vous d'avoir bien retiré tout déchet de papier à l'intérieur de la machine.

### **1** Ouvrez le capot gauche.

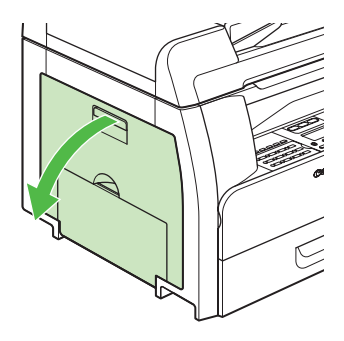

**2** Retirez délicatement le papier coincé hors de la machine.

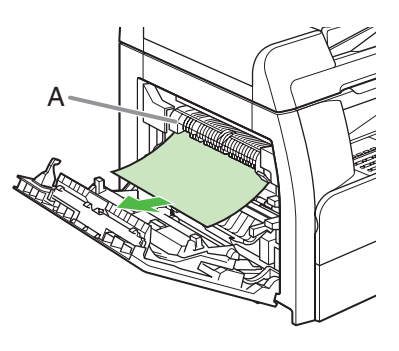

## 

- Ne touchez pas l'ensemble de fixation (A), car il devient brûlant au fil de l'utilisation.
- Si vous déchirez le papier, récupérez tous les morceaux pour éviter d'autres bourrages.
- Si de l'encre entre en contact avec la peau ou les vêtements, lavez à l'eau froide. De l'eau chaude fixerait l'encre.
- **3** Inclinez le guide de transport recto verso (A) vers la machine, puis retirez le papier coincé (uniquement pour la copie recto verso).

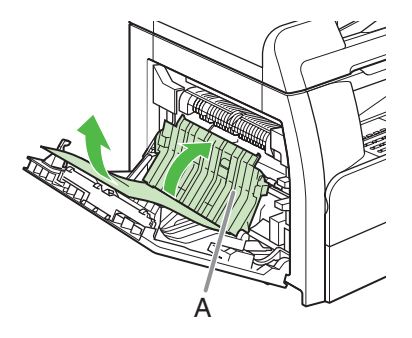

4 Soulevez et maintenez le cadre de transcription (A), puis retirez le papier coincé (uniquement pour la copie recto verso).

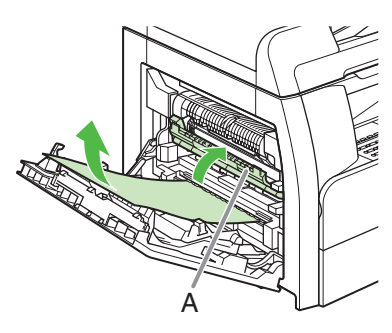

**5** Fermez le capot gauche.

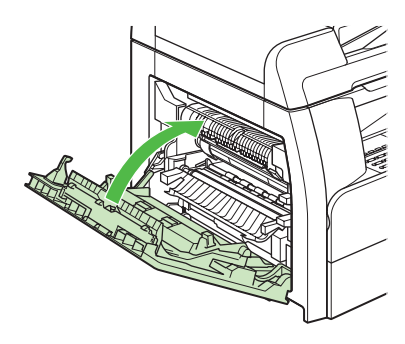

### 

Veillez à ne pas vous coincer les doigts.

6 Si vous utilisez le tiroir en option, ouvrez le capot situé sur le côté gauche de celui-ci. Retirez le papier coincé et refermez le capot.

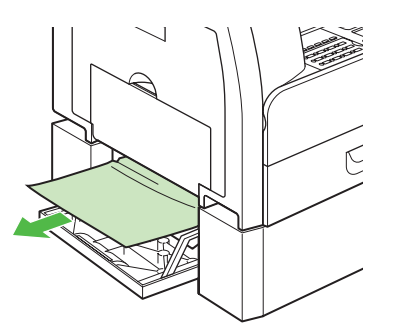

7 Extrayez le tiroir et enfoncez les coins de la pile en dessous des ergots.

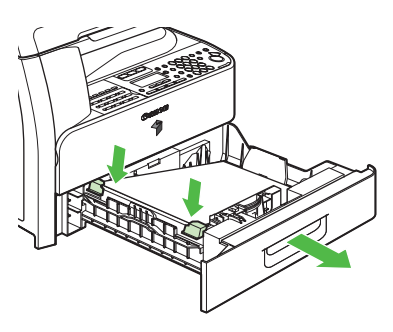

8 Repoussez délicatement le tiroir dans la machine jusqu'à ce qu'un déclic se fasse entendre.

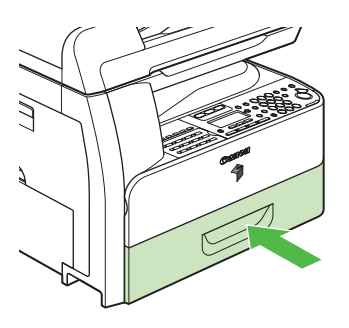

PRECAUTION Veillez à ne pas vous coincer les doigts.

#### Consignes de sécurité importantes

Les symboles suivants sont utilisés dans les guides relatifs à la machine et indiquent les avertissements, mises en garde et remarques à prendre en compte lors de son utilisation.

## 

Indique un avertissement pouvant entraîner la mort ou des blessures graves s'il n'est pas respecté.

## 

Explique comment éviter des actions susceptibles de vous blesser ou d'endommager la machine.

#### REMARQUE

Explique les restrictions d'utilisation et la manière d'éviter des difficultés mineures.

#### Manipulation et entretien

- Respectez toujours les avertissements et instructions indiqués sur la machine.
- Ne soumettez pas la machine à des chocs physiques ou à des vibrations importants.
- Débranchez toujours la machine avant de la déplacer ou de la nettoyer.
- Pour éviter tout bourrage papier, ne débranchez jamais le cordon d'alimentation, n'ouvrez jamais le capot gauche, ou encore n'ajoutez ou ne retirez jamais de papier dans la machine en cours d'impression.
- Saisissez toujours les poignées situées de part et d'autre de la machine lorsque vous la soulevez. Ne la soulevez jamais par l'un de ses réceptacles ou accessoires.
- N'insérez aucun objet dans les fentes ou ouvertures de la machine qui risquerait d'atteindre des points de tension dangereuse ou de court-circuiter des éléments. Ceci pourrait provoquer un incendie ou une décharge électrique.
- Evitez que de petits objets (tels que des épingles, trombones ou agrafes) ne tombent dans la machine. Si un objet quelconque tombe à l'intérieur de la machine, débranchez-la immédiatement et contactez votre revendeur Canon agréé.
- Pour éviter de renverser un liquide ou tout autre substance sur ou à l'intérieur de la machine, évitez de boire ou de manger à proximité. Si vous renversez du liquide ou toute autre substance à l'intérieur de la machine, débranchez immédiatement le cordon d'alimentation et contactez votre revendeur Canon agréé.
- Gardez la machine propre. L'accumulation de poussière peut nuire à son bon fonctionnement.
- Les cartouches d'encre de cette machine seront disponibles pendant environ sept (7) ans (ou davantage selon les lois en vigueur) après que cette machine ait cessé d'être fabriquée.
- Débranchez la machine de la prise murale et contactez votre revendeur Canon agréé dans tous les cas suivants :
  - lorsque le cordon d'alimentation ou la prise est endommagée ou effilochée.
  - si du liquide s'est renversé dans la machine.
  - si la machine a été exposée à la pluie ou à tout autre liquide.
  - si la machine ne fonctionne pas normalement lorsque vous suivez les instructions d'utilisation. N'effectuez que les réglages décrits dans les instructions de ce guide. Le réglage incorrect d'autres paramètres peut endommager la machine et nécessiter l'intervention approfondie d'un technicien qualifié pour la remettre en état de fonctionnement normal.
  - si la machine est tombée.
  - si les performances de la machine ont nettement changé, indiquant alors le besoin d'une révision.

- Veillez à éloigner vos mains, vos cheveux ou vos vêtements des rouleaux d'entraînement et de sortie. Même si la machine n'est pas en cours de fonctionnement, veillez à éloigner vos mains, vos cheveux et vos vêtements des rouleaux, car vous risquez de vous blesser ou d'endommager la machine si celle-ci se met soudain à imprimer.
- Veillez à ne pas vous brûler lorsque vous retirez les feuilles imprimées du réceptacle papier ou lorsque vous les alignez.

#### Emplacement

- Placez la machine sur une surface plane, stable et sans vibration suffisamment robuste pour supporter son poids.
- Installez la machine dans un endroit frais, sec, propre et bien aéré.
- Vérifiez que le lieu n'est pas poussiéreux.
- Assurez-vous que l'emplacement n'est pas exposé à des températures ou à une humidité élevées.
- Placez la machine à l'abri des rayons directs du soleil, car ils pourraient l'endommager. Si vous devez la placer à proximité d'une fenêtre, prévoyez des rideaux épais ou des stores.
- N'utilisez pas la machine à proximité d'un point d'eau. Vérifiez qu'aucun objet humide ou mouillé n'entre en contact avec la machine.
- N'utilisez pas et n'entreposez pas la machine à l'extérieur.
- N'installez pas la machine à proximité d'appareils contenant des aimants ou générant des champs magnétiques, comme des enceintes.
- Si possible, placez la machine près d'une prise téléphonique existante pour permettre un branchement aisé de la ligne téléphonique et éviter la dépense de l'installation d'une nouvelle prise.
- Installez la machine près d'une prise de secteur standard 220– 240 V AC (50–60 Hz).
- Pour assurer le bon fonctionnement de la machine et la protéger de toute surchauffe (ce qui peut provoquer des anomalies de fonctionnement et créer un risque), n'obstruez pas les ouvertures de ventilation. Ne la faites pas fonctionner sur un lit, un canapé, un tapis ou tout autre surface similaire. Ne placez pas la machine dans un placard, une installation encastrée, près d'un radiateur ou d'une autre source de chaleur sans vous assurer qu'une ventilation correcte est prévue. Laissez suffisamment d'espace autour des quatre côtés de la machine, et veillez à laisser un espace supérieur à 5 cm entre la fente de ventilation de la machine et le mur, ou tout autre appareil.
- N'entreposez pas de boîtes ou meubles autour de la prise de courant. Gardez cet espace dégagé pour pouvoir atteindre la prise rapidement. Si vous remarquez la moindre anomalie (fumée, odeur suspecte, bruit) près de la machine, débranchez-la immédiatement. Contactez votre revendeur Canon agréé.
- Ne déposez rien sur le cordon d'alimentation et ne placez pas la machine dans un endroit où le cordon est dans le passage.
   Assurez-vous que le cordon ne présente pas de nœuds et qu'il n'est pas plié.

### 

N'essayez pas de procéder à l'entretien de la machine vousmême sauf lorsque la procédure est précisément décrite dans ce guide. N'essayez jamais de démonter la machine : l'ouverture et le retrait des protections intérieures vous exposent à des tensions électriques dangereuses ainsi qu'à d'autres risques. Pour toute intervention, contactez votre revendeur Canon agréé.

#### Désignations des modèles

F190504 (iR1020J) F190500 (iR1024A/iR1024i/iR1020) F190502 (iR1024F/iR1024iF)

#### **Directive DEEE**

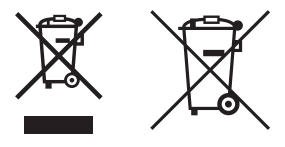

Union européenne (et Espace économique européen) uniquement.

Ces symboles indiguent que ce produit ne doit pas être mis au rebut avec les ordures ménagères, comme le spécifient la Directive européenne DEEE (2002/96/EC), la Directive européenne relative à l'élimination des piles et des accumulateurs usagés (2006/66/EC) et les lois en vigueur dans votre pays, appliquant ces directives. Si un symbole de toxicité chimique est imprimé sous le symbole illustré ci-dessus conformément à la Directive relative aux piles et aux accumulateurs, il indique la présence d'un métal lourd (Hg = mercure, Cd = cadmium, Pb = plomb) dans la pile ou l'accumulateur à une concentration supérieure au seuil applicable spécifié par la Directive. Ce produit doit être confié à un point de collecte désigné, par exemple, chaque fois que vous achetez un produit similaire neuf, ou à un point de collecte agréé pour le recyclage équipements électriques ou électroniques (EEE) et des piles et accumulateurs. Le traitement inapproprié de ce type de déchet risque d'avoir des répercussions sur l'environnement et la santé humaine, du fait de la présence de substances potentiellement dangereuses généralement associées aux équipements électriques ou électroniques.

Votre coopération envers la mise au rebut correcte de ce produit contribuera à l'utilisation efficace des ressources naturelles. Pour de plus amples informations sur le recyclage de ce produit, veuillez contacter vos services municipaux, votre éco-organisme ou les autorités locales. Vous pouvez également vous rendre sur le site www.canon-europe.com/environment.

(Espace économique européen : Norvège, Islande et Liechtenstein)

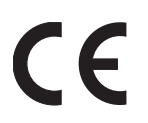

Cet équipement est conforme aux exigences de la Directive CE 1999/5/CE. (F190502 (iR1024F/ iR1024iF))

Nous déclarons que ce produit est conforme à la Directive 1999/5/CE du Parlement Européen concernant les équipements hertziens et les équipements terminaux de télécommunications (F190502 (iR1024F/iR1024iF)), ainsi qu'à la Directive 2004/108/CE concernant la compatibilité électromagnétique (F190504 (iR1020J), F190500 (iR1020/iR1024A/iR1024i)) à une tension secteur nominale de 230 V, 50 Hz, bien que la tension nominale du produit soit de 220-240 V, 50/60 Hz. Si vous déménagez au sein de l'UE et rencontrez des problèmes, contactez l'Assistance téléphonique Canon. (Pour l'Europe uniquement)

 L'utilisation de câbles blindés est nécessaire afin de répondre aux exigences techniques de la directive européenne concernant la compatibilité électromagnétique.

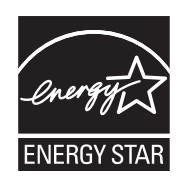

En tant que partenaire ENERGY STAR, Canon Inc. affirme que ce produit répond aux exigences du programme ENERGY STAR en termes d'économie d'énergie.

Le Programme bureautique international ENERGY STAR est un programme international destiné à promouvoir les économies d'énergie dans l'utilisation des ordinateurs et du matériel bureautique.

Le programme soutient le développement et la diffusion de produits dotés de fonctions qui réduisent réellement la consommation d'énergie. Il s'agit d'un système ouvert auquel les entreprises participent sur une base volontaire.

Les produits visés sont le matériel bureautique, notamment les ordinateurs, écrans, imprimantes, télécopieurs et copieurs. Les normes et les logos sont les mêmes dans tous les pays participants.

#### Informations relatives au laser

Le rayonnement laser peut être dangereux pour le corps humain. C'est la raison pour laquelle le rayonnement laser émis à l'intérieur de cette machine est restreint à un espace hermétiquement clos, à l'intérieur de l'enceinte de protection et du boîtier. Durant une utilisation normale du produit, aucun rayonnement ne peut s'échapper de la machine.

Canon certifie que ce produit est un produit laser Classe 1 aux termes de la norme IEC60825-1:1993+A1:1997 +A2:2001, EN60825-1:1994+A1:2002 +A2:2001.

#### Modèle 220-240 V

L'étiquette ci-dessous est apposée sur l'ensemble de lecture laser.

|            | DANGER - Invisible laser radiation when open.<br>AVOID DIRECT EXPOSURE TO BEAM.                                       |
|------------|----------------------------------------------------------------------------------------------------|
|            | CAUTION - CLASS 3B INVISIBLE LASER RADIATION WHEN<br>OPEN. AVOID EXPOSURE TO THE BEAM.                                |
| ATTENTION  | <ul> <li>RAYONNEMENT LASER INVISIBLE DE CLASSE 3B EN CAS<br/>D'OUVERTURE. ÉVITEZ L'EXPOSITION AU FAISCEAU.</li> </ul> |
| VORSICHT   | <ul> <li>UNSICHTBARE LASERSTRAHLUNG KLASSE 3B, WENN ABDECKUNG<br/>GEÖFFNET. NICHT DEM STRAHL AUSSETZEN.</li> </ul>    |
| PRECAUCIÓN | <ul> <li>RADIACIÓN LÁSER INVISIBLE DE CLASE 3B PRESENTE AL ABRIR.<br/>EVITE LA EXPOSICIÓN AL HAZ.</li> </ul>          |
| VARNING    | <ul> <li>KLASS 3B OSYNLIG LASERSTRÅLNING NÅR DENNA DEL ÅR ÖPPNAD.<br/>STRÅLEN ÅR FARLIG.</li> </ul>                   |
| VAROITUS   | <ul> <li>LUOKAN 3B NÅKYMÄTTÖMÄLLE LASER-SÄTEILYÄ AVATTUNA.</li> <li>VÄLTÄ ALTISTUMISTA SÄTEELLE.</li> </ul>           |
| 注意         | <ul> <li>打开时,存在不可见的3B类激光辐射,请避免接触该激光束</li> </ul>                                                                       |
| 注意         | ■打開機器蓋板時有3B級不可視雷射光釋出.應避免曝射                                                                                            |
| 주 의        | = 열리면 등급 3B 비가시 레이저 방사선이 방출됩니다.<br>광선에 노출을 피하십시오.                                                                     |
| 注意         | <ul> <li>ここを開くとクラス3B不可視レーザ放射が出ます。</li> <li>ビームに身をさらさないこと。</li> <li>FS7-8335</li> </ul>                                |

Cette machine est classée comme suit aux termes des normes IEC60825-1:1993+A1:1997 +A2:2001, EN60825-1:1994+A1:2002 +A2:2001:

CLASS 1 LASER PRODUCT LASER KLASSE 1 APPAREIL A RAYONNEMENT LASER DE CLASSE 1 APPARECCHIO LASER DI CLASSE 1 PRODUCTO LASER DE CLASE 1 APARELHO A LASER DE CLASSE 1

#### PRECAUTION

L'utilisation de commandes ou réglages ou l'exécution de procédures autres que celles spécifiées dans les guides relatifs à la machine peuvent causer une exposition à un rayonnement dangereux.

#### Marques

Canon, le logo Canon logo, iR et NetSpot sont des marques de Canon Inc.

Microsoft, Windows, Windows Server et Windows Vista sont des marques ou des marques déposées de Microsoft Corporation aux Etats-Unis et/ou dans d'autres pays.

Tout autre nom de produit et de marque est une marque déposée, une marque ou une marque de service de ses propriétaires respectifs.

#### Copyright

Copyright © 2008 by Canon Inc. Tous droits réservés. Aucune partie de cette publication ne peut être reproduite, transmise, transcrite, stockée dans un système d'archivage ou traduite dans une autre langue ou dans un autre langage informatique sous aucune forme ou par quelque moyen, que ce soit électronique, mécanique, magnétique, optique, chimique, manuel ou autre, sans l'autorisation écrite préalable de Canon Inc.

UFST : Copyright © 1989-2003 Monotype Imaging, Inc.

#### Responsabilité

Les informations contenues dans ce document peuvent être modifiées sans avis préalable.

A L'EXCEPTION DE LA GARANTIE CI-INCLUSE, CANON INC. NE FOURNIT AUCUNE AUTRE GARANTIE QUELCONQUE AVEC CETTE MACHINE, EXPLICITE OU IMPLICITE, Y COMPRIS MAIS NON LIMITEE A TOUTE GARANTIE DE COMMERCIALISATION, DE VALEUR COMMERCIALE, D'ADEQUATION A UN USAGE PARTICULIER OU DE CONTREFACON D'UNE FABRICATION BREVETEE. CANON INC. NE POURRA PAS ETRE TENU POUR RESPONSABLE DES DOMMAGES DIRECTS, SECONDAIRES OU INDIRECTS DE QUELQUE NATURE QUE CE SOIT, NI MEME DES PERTES OU DES FRAIS RESULTANT DE L'EMPLOI DE CE MATERIEL.

#### Restrictions à l'usage de votre produit et à l'utilisation des images

L'utilisation de votre produit pour numériser, imprimer ou reproduire de quelque manière que ce soit certains documents, ainsi que l'utilisation des images numérisées, imprimées ou reproduites par votre produit peuvent être interdites par la loi et peuvent engager votre responsabilité civile et/ou pénale. Vous trouverez ci-dessous une liste indicative et non exhaustive des documents dont la reproduction peut être interdite. Cette liste a uniquement pour vocation de vous servir de guide. Si vous avez un doute sur la légalité de l'utilisation de votre produit pour numériser, imprimer ou reproduire de quelque manière que ce soit un document particulier et/ou sur la légalité de l'utilisation des images ainsi numérisées, imprimées ou reproduites, nous vous recommandons de prendre préalablement les conseils juridiques nécessaires.

- Billets de banque
- Chèques de voyage
- Mandats, ordres de paiement
- Titres de restauration
- Bons de caisse et certificats de dépôt
- Passeports
- Timbres postaux (oblitérés ou non)
- Documents d'immigration
- Badges d'identification ou insignes
- Timbres fiscaux (annulés ou non)
- Certificats de valeurs mobilières
- Actions, obligations, reconnaissances de dette, etc.
- Chèques ou traites émis par l'Administration
- Certificats d'action
- Documents d'identification et titres de propriété de véhicules
- Dans certains cas, documents faisant l'objet d'un droit de propriété intellectuelle sans l'autorisation de leur titulaire.

Des efforts considérables ont été mis en œuvre pour s'assurer que les guides relatifs à la machine ne contiennent ni imprécision, ni omission. Néanmoins, dans la mesure où nous améliorons constamment nos produits, n'hésitez pas à contacter Canon pour obtenir des spécifications techniques précises.

# Conseil pour économiser du papier

Cette machine propose des fonctions utiles pouvant être combinées pour réduire le volume de papier utilisé lors de la copie.

## Copie régulière

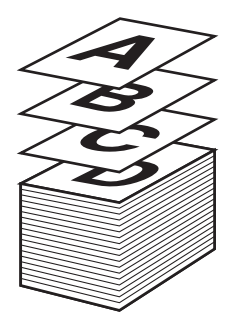

## **Copie avec des fonctions combinées**

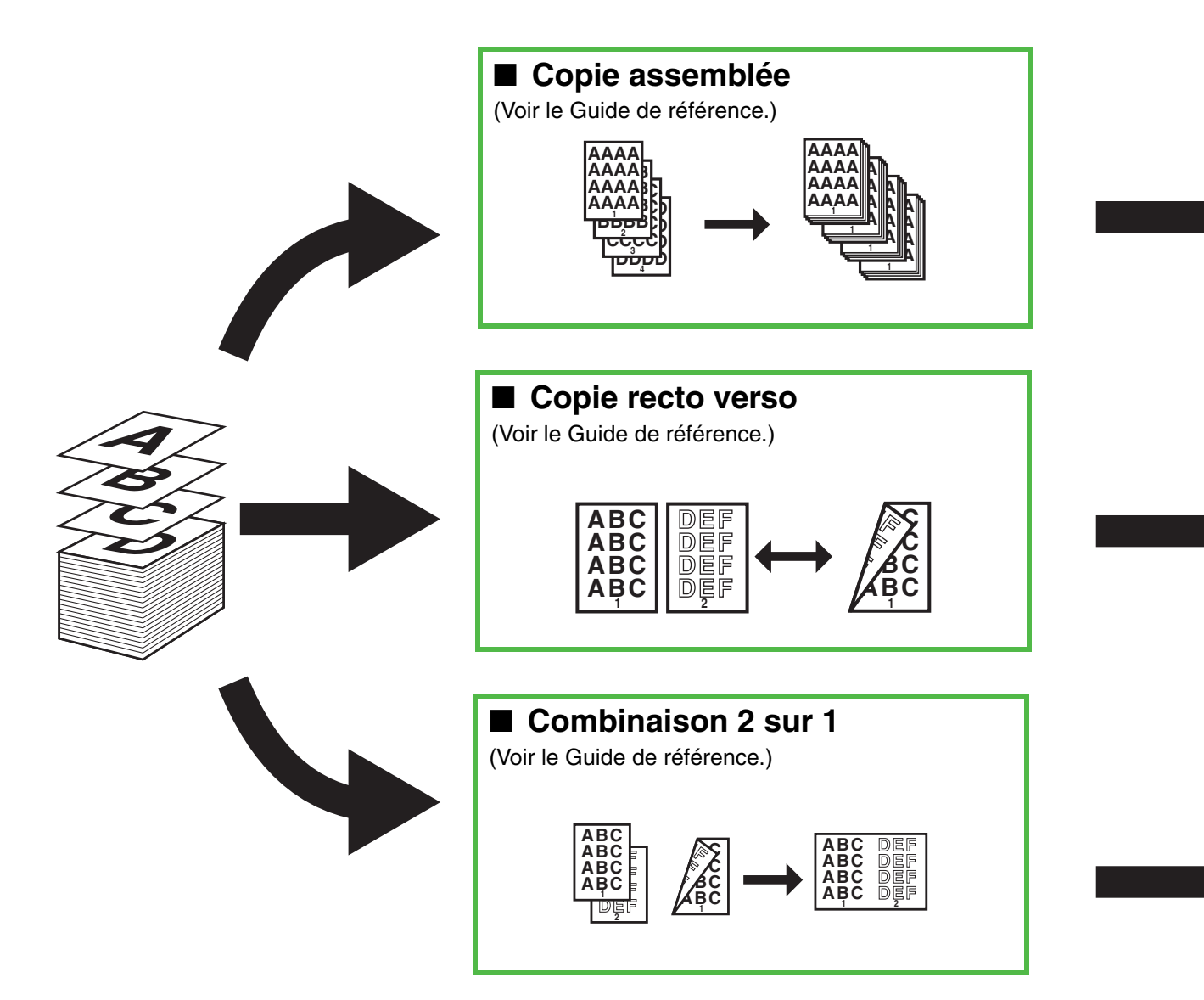

|                                                                                                    |                 |                 | 1              |               |                 |                                         |                                        | 1                 |                     |
|----------------------------------------------------------------------------------------------------|-----------------|-----------------|----------------|---------------|-----------------|-----------------------------------------|----------------------------------------|-------------------|---------------------|
| Combinaisons de fonction                                                                                                    | ns              |                 |                | 2             |                 | 110                                     | 8                                      |                   |                     |
| Pour utiliser les fonctions de la<br>machine de manière optimale,<br>essayez les autres combinaisons<br>répertoriées dans ce tableau. | J.V.            | unaison 2 sur , | Thent mode Ori | ment mode Lin | urs, des berto. | <sup>19</sup> Ces <sup>14</sup> Ho      | < 13ces                                | 1 <sup>4</sup> 00 | <sup>rue</sup> ntie |
| ● : Disponible                                                                                                    | <u></u>         | 4               | 4              |               | / 'S'           | ~~~~~~~~~~~~~~~~~~~~~~~~~~~~~~~~~~~~~~~ | ~~~~~~~~~~~~~~~~~~~~~~~~~~~~~~~~~~~~~~ | Ĭ.                |                     |
| Combinaison 2 sur 1                                                                                                    | $\overline{\ }$ | -               | -              | •             | •               | •                                       | •                                      | •                 |                     |
| Effacement mode Original                                                                                                    | -               |                 | -              | -             | •               | •                                       | •                                      | •                 |                     |
| Effacement mode Livre                                                                                                    | -               | -               |                | -             | •               | •                                       | •                                      | •                 |                     |
| Effacement des perforations                                                                                                    | •               | _               | _              |               | •               | •                                       | •                                      | •                 |                     |
| 1 sur 2 faces                                                                                                    | •               | •               | •              | •             |                 | -                                       | -                                      | •                 |                     |
| 2 sur 2 faces                                                                                                    | •               | •               | •              | •             | -               |                                         | -                                      | •                 |                     |
| 2 sur 1 face                                                                                                    | •               | •               | •              | •             | -               | _                                       |                                        | •                 |                     |
| Tri séquentiel                                                                                                    | •               | •               | •              | •             | •               | •                                       | •                                      |                   |                     |

Printed on non-chlorine bleached paper. Gedruckt auf chlorfrei gebleichtem Papier.

# Canon

CANON INC. 30-2, Shimomaruko 3-chome, Ohta-ku, Tokyo 146-8501, Japan

CANON U.S.A., INC. One Canon Plaza, Lake Success, NY 11042, U.S.A.

**CANON CANADA INC.** 6390 Dixie Road Mississauga, Ontario L5T 1P7, Canada

**CANON EUROPA N.V.** Bovenkerkerweg 59-61 1185 XB Amstelveen, The Netherlands (See http://www.canon-europe.com/ for details on your regional dealer)

#### CANON LATIN AMERICA, INC.

703 Waterford Way Suite 400, Miami, Florida 33126 U.S.A.

CANON AUSTRALIA PTY. LTD.

1 Thomas Holt Drive, North Ryde, Sydney, N.S.W. 2113, Australia

CANON CHINA CO., LTD. 15F Jinbao Building No.89 Jinbao Street, Dongcheng District, Beijing 100005, China

CANON SINGAPORE PTE. LTD. 1 HarbourFront Avenue #04-01 Keppel Bay Tower, Singapore 098632

CANON HONGKONG CO., LTD. 19/F., The Metropolis Tower, 10 Metropolis Drive, Hunghom, Kowloon, Hong Kong

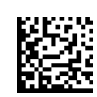

XXXXXXXXXX

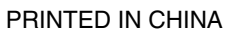

230V